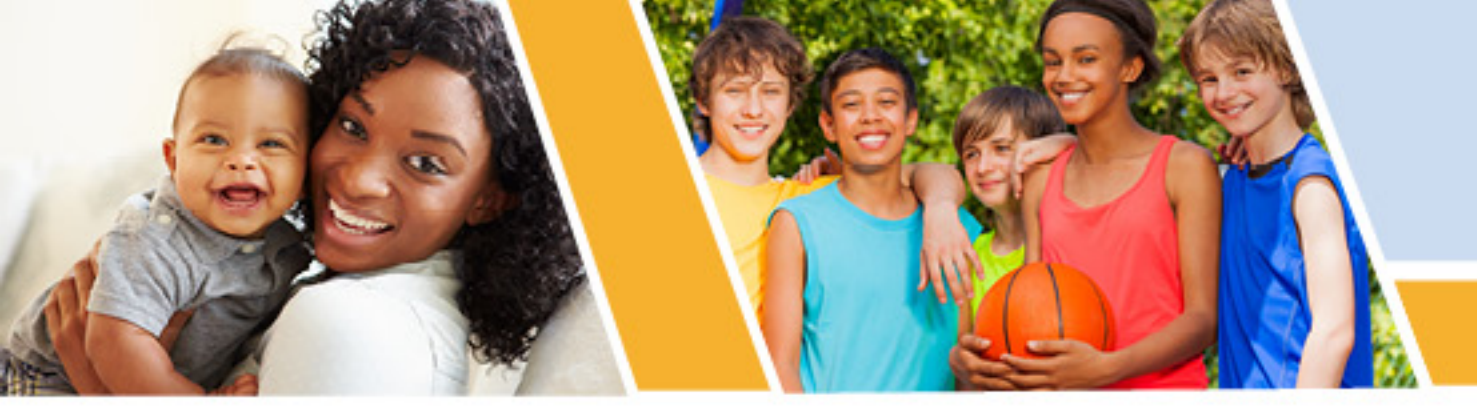

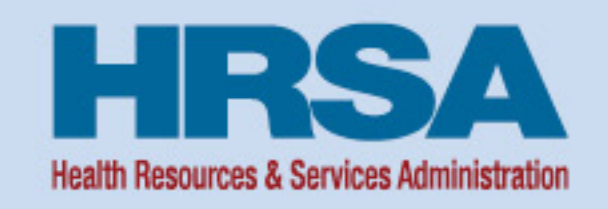

# Strategies for Successful Uniform Data System (UDS) Reporting

#### October 20, 2021, 1:00-2:30 p.m. ET

Jillian Maccini, MBA, and Priscilla Davis, MHA Training and Technical Assistance Specialists John Snow, Inc. Bureau of Primary Health Care (BPHC)

Vision: Healthy Communities, Healthy People

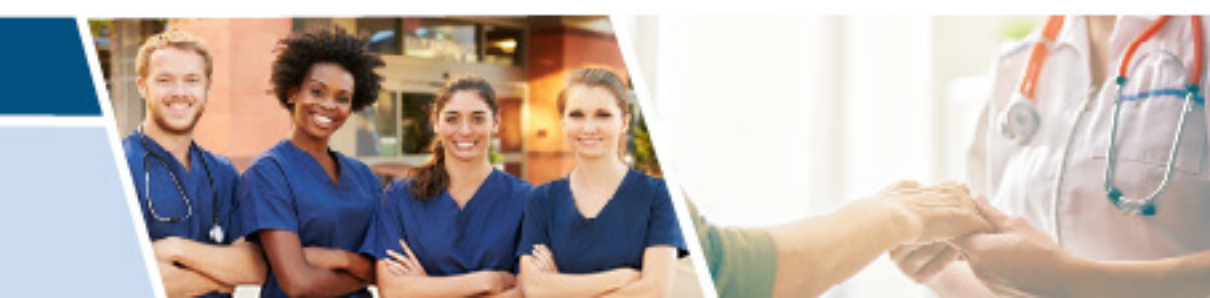

Judy Van Alstyne, MPH

Team Lead, Data Production, Data and Evaluation Division Office of Quality Improvement Bureau of Primary Health Care (BPHC)

Health Resources and Services Administration (HRSA)

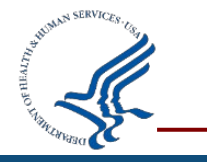

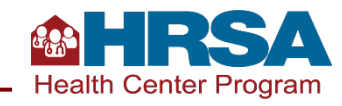

#### Agenda

- Importance of UDS Data
- Preparing for a Successful Submission
- Navigating the Electronic Handbooks (EHBs) Successfully
- Key EHBs Tools
- Managing the Review Process
- Questions and Answers

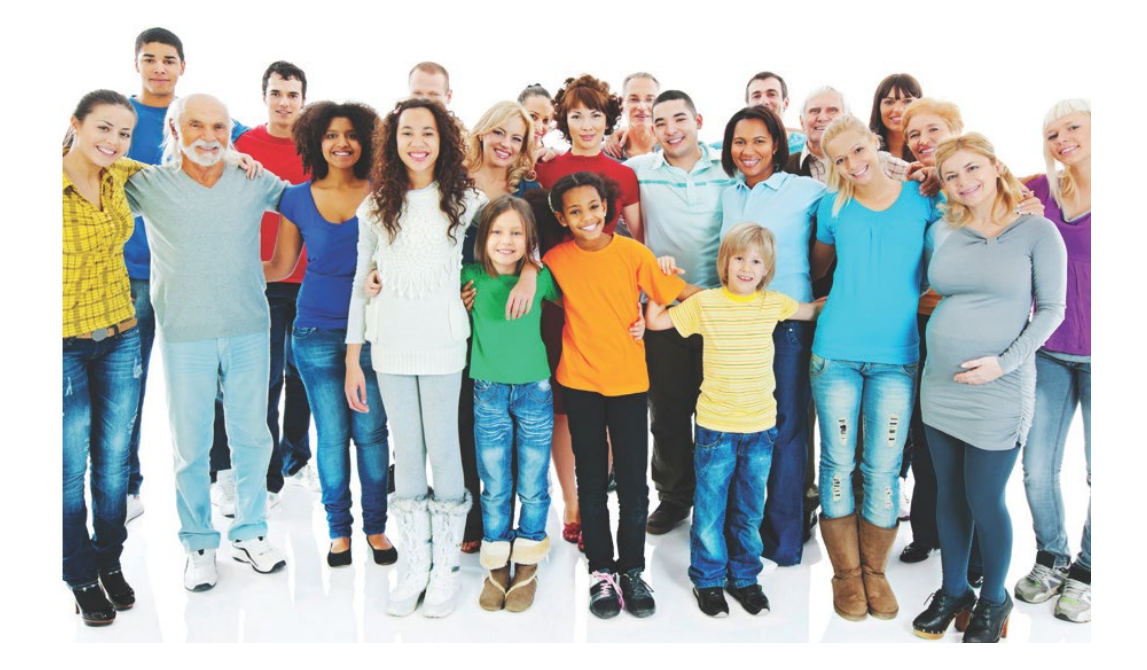

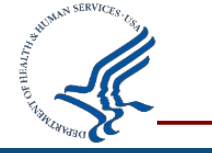

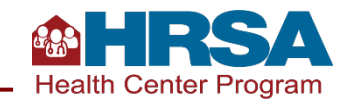

# **Objectives of the Webinar**

By the end of this webinar, participants will be able to:

- Understand the importance of UDS data collection and reporting.
- Identify three or more key data checks to conduct before submitting their UDS Report.
- Describe one or more available EHBs reports and tools that can assist with successful submission.
- Describe one tip for working through a review and/or working with your reviewer.
- Identify one or more ways to access reporting support.

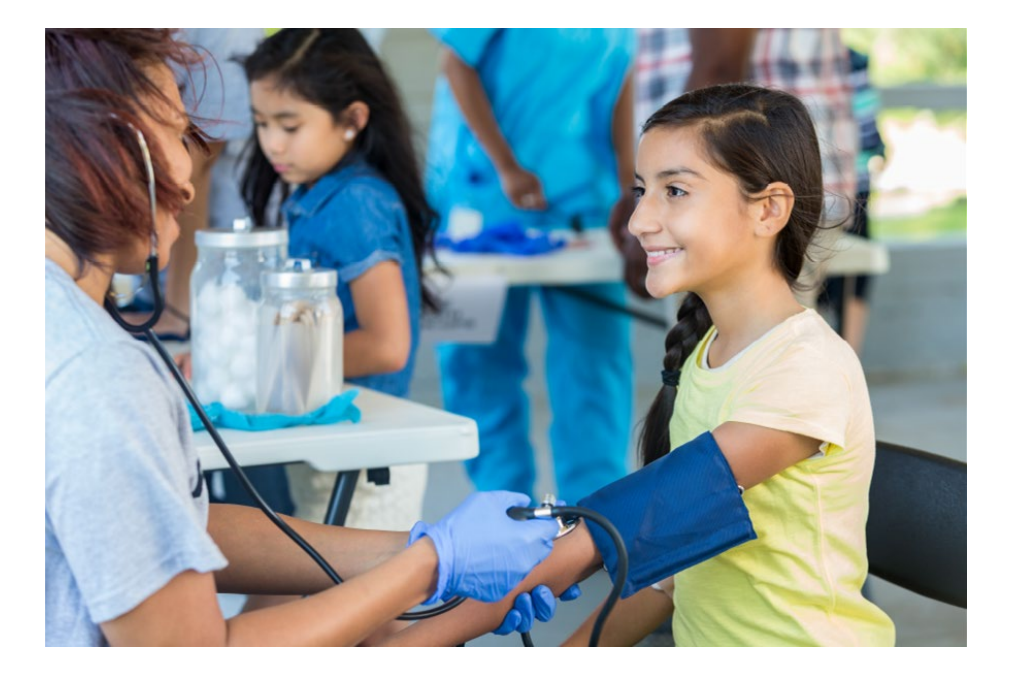

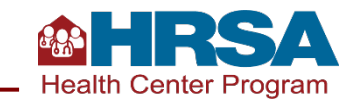

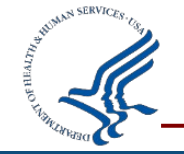

# Why Is Health Center UDS Reporting Important?

#### It represents your work!

- Enables you to demonstrate the patients served by your health center, the services they received, outcomes they had, and the costs and revenues supporting those patients and services
- Enables you to **monitor and assess** your patient population and clinical, operational, and financial performance
- Enables you to **compare your data** with your peers locally, within the state, or nationally
- Supports continuous quality improvement efforts

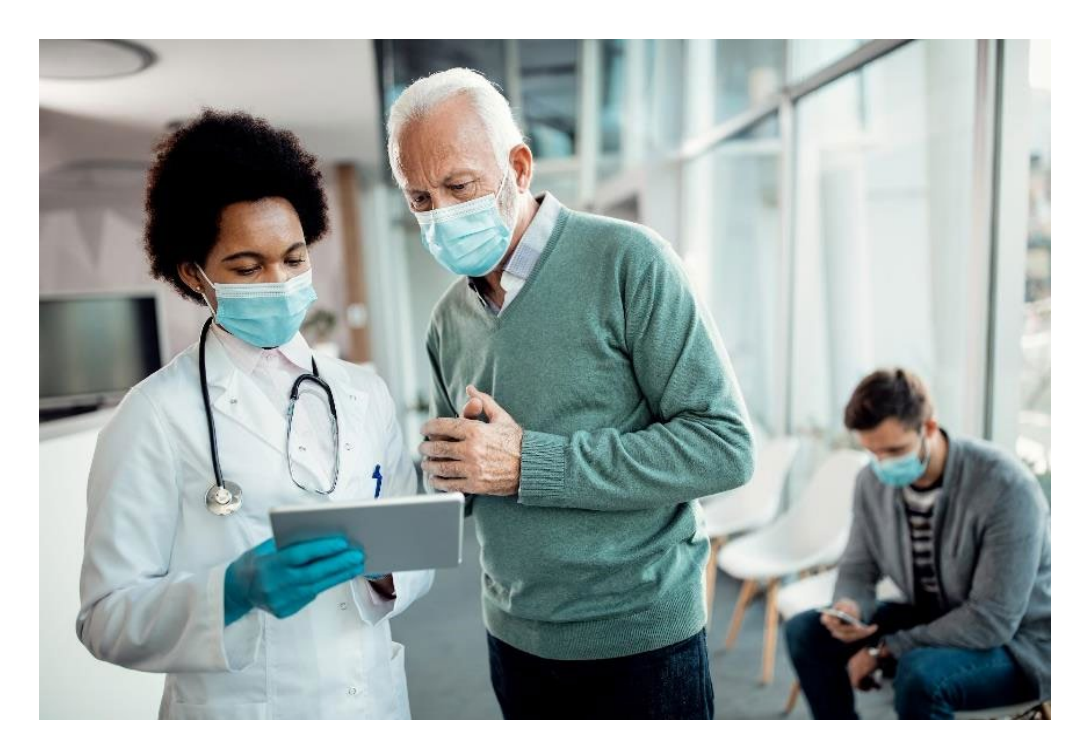

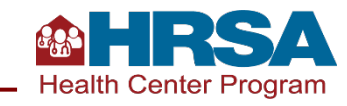

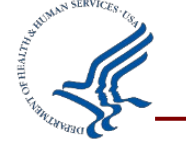

### Let's Hear from You

#### Chat in:

- How do you use your health center's UDS data?
- Why is your UDS data important?

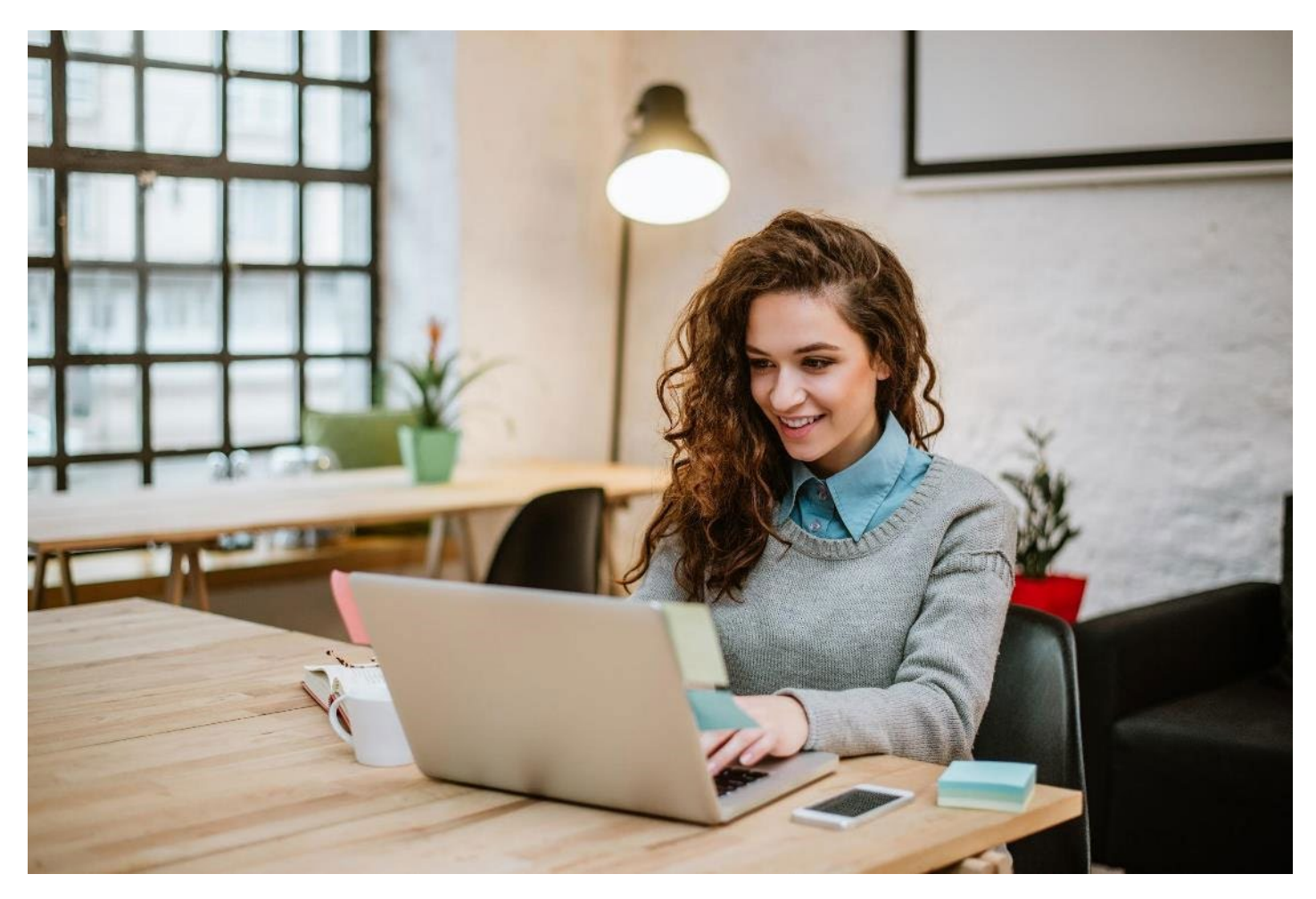

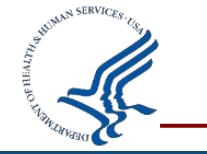

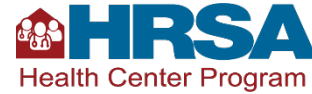

# **Preparing for a Successful Submission**

Key Data Checks for UDS Submission Due February 15, 2022

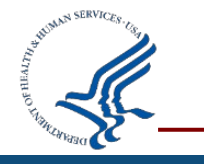

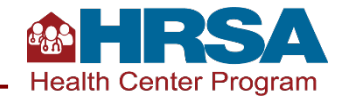

# **Success Strategies for Each Section of the UDS**

Overview of the relevant tables in the section of the UDS Review of the likely data source(s) and collection times for each area of the section

Review of key data checks for each UDS table in the section

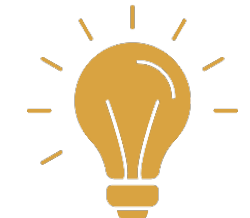

#### Sections include:

- Patient demographics (Tables 3A, 3B, and 4).
- Staffing and utilization (Tables 5 and 6A).
- Clinical services and performance (Tables 6B and 7).
- Operational and financial tables (Tables 8A, 9D, and 9E).

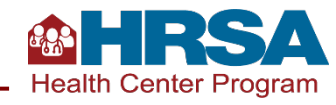

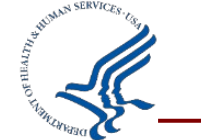

#### Patient Demographic Tables ZIP Code, 3A, 3B, and 4

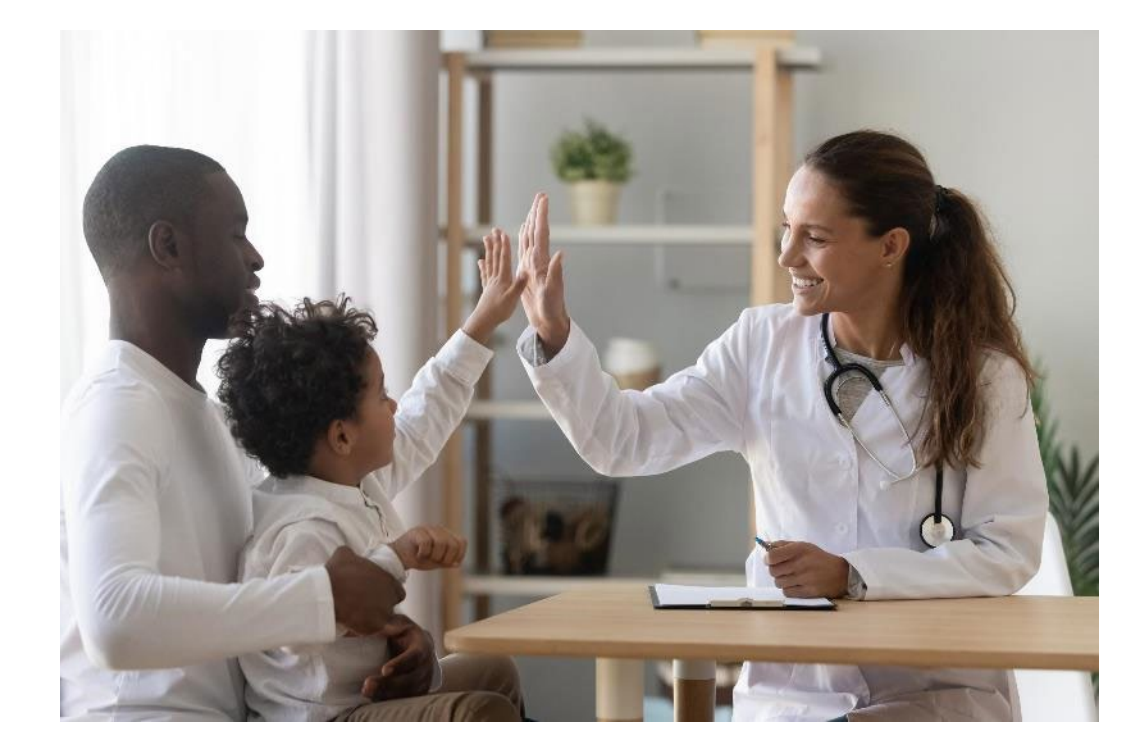

| ZIP CodePatients by ZIP Collinsurance3APatients by Age a<br>Birth3BPatients by Race,<br>Language, and Sel<br>Orientation and Collentity (SOGI)APatients by Incom<br>Insurance, Manage      |                               |
|----------------------------------------------------------------------------------------------------|-------------------------------|
| <ul> <li>Patients by Age a<br/>Birth</li> <li>Patients by Race,<br/>Language, and Se<br/>Orientation and O<br/>Identity (SOGI)</li> <li>Patients by Incom<br/>Insurance, Manage</li> </ul> | ode and                       |
| Patients by Race,<br>Language, and Se<br>Orientation and O<br>Identity (SOGI)<br>Patients by Incom<br>Insurance, Manag                                                                     | nd Sex at                     |
| Patients by Incom<br>Insurance, Manag                                                                                                    | Ethnicity,<br>exual<br>Gender |
| 4 Enrollment, and S<br>Population Status                                                                                                    | ne,<br>ged Care<br>Special    |

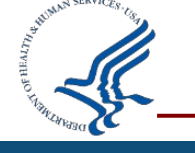

#### **Table 4: Selected Patient Characteristics Data Collection**

| Section of Table 4                 | Income as a % of<br>Poverty Guideline | Principal 3 <sup>rd</sup> Party<br>Medical Insurance | Managed Care<br>Utilization | Special<br>Populations |
|------------------------------------|---------------------------------------|------------------------------------------------------|-----------------------------|------------------------|
| Data Source                        |                                       |                                                      |                             |                        |
| EHR or Other Internal System       | ✓                                     | ✓                                                    |                             | ✓                      |
| Other Sources (e.g., Payers)       |                                       |                                                      | ✓                           |                        |
| External Providers/Labs/Hospitals, |                                       |                                                      |                             |                        |
| etc.                               |                                       |                                                      |                             |                        |
| When Collected                     |                                       |                                                      |                             |                        |
| Patient Registration               | $\checkmark$                          | ✓                                                    |                             | ✓                      |
| Ongoing – Payer Enrollment Data    |                                       | ✓                                                    | ✓                           |                        |
| Visit/Encounter                    |                                       | Confirmed at visit                                   |                             | Confirmed at visit     |
| Year-End Admin/Financial Data      |                                       |                                                      |                             |                        |

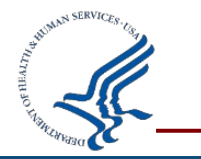

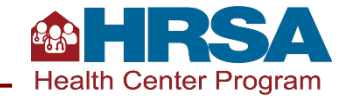

### **Key Data Checks: Patient Demographic Tables**

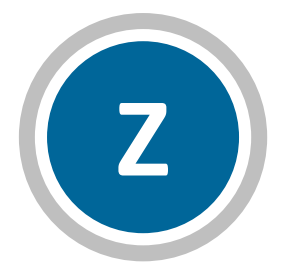

#### **ZIP Code**

Unknown ZIP code: If there is a large increase in unknown ZIP codes year over year, review data to be sure only health center patients who have gone through the registration/intake process and have a countable visit during the calendar year are included.

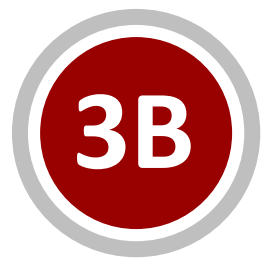

#### Table 3B

**Unknown race/ethnicity:** Should be handled similar to unknown ZIP code.

**SOGI:** Generally, the Unknown lines (new for 2020 reporting) will be larger than Other and Don't know lines. It is not expected that all patients will be reported as Male or Female gender identity, as there are likely some patients for whom the data is not collected, who choose not to disclose, are transgender, or select something else.

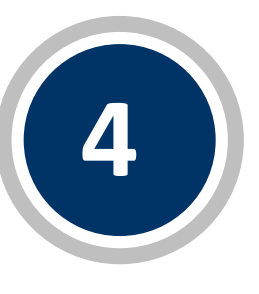

#### Table 4

**CHIP:** Adults 18+ >10% of CHIP should be reviewed and explained.

**Special Populations:** Confirm that school-based health center patients are only reported if you have an inscope school-based health center. Confirm public housing is reported based on site, not based on individual patient characteristics.

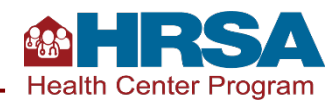

#### **Staffing and Utilization**

#### **Table 5 and Selected Service Detail Addendum**

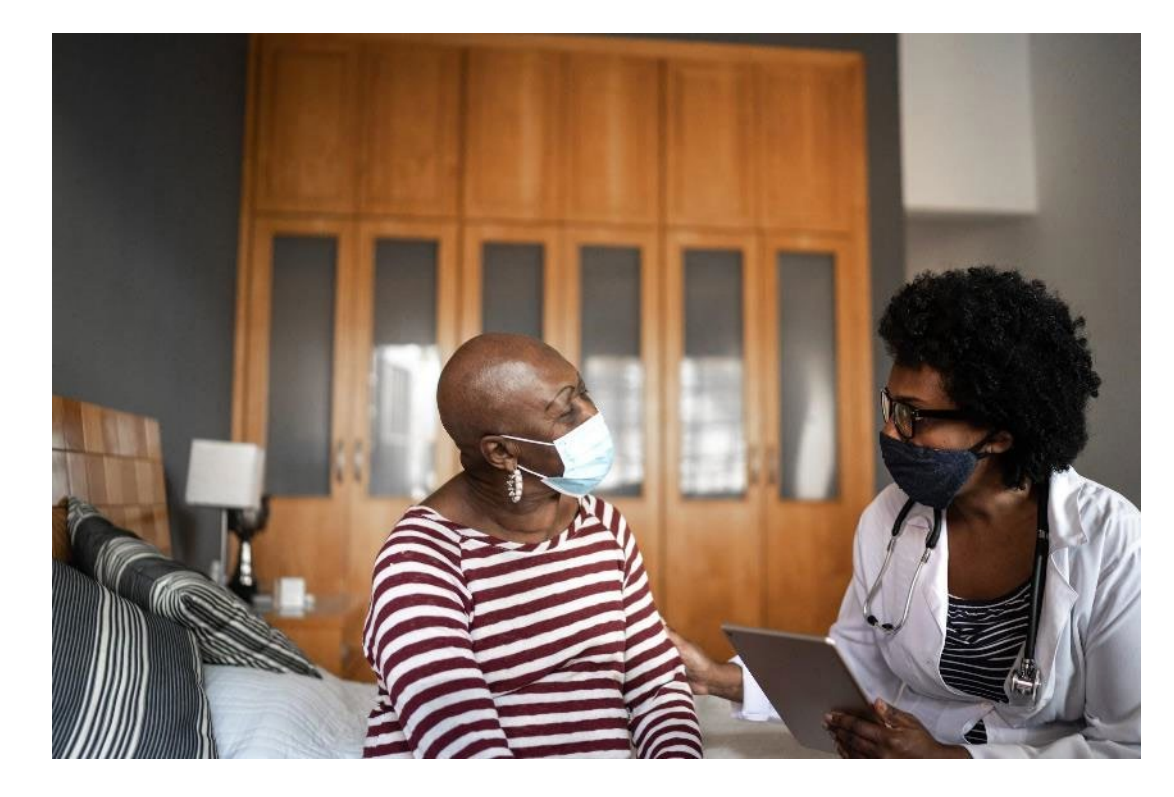

| Table    | Description                                        |
|----------|----------------------------------------------------|
| 5        | Staffing, Visits, and Patients by Service Category |
| Addendum | Integrated Behavioral<br>Health Services           |

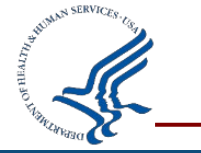

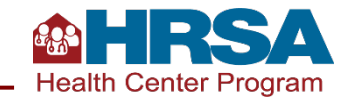

#### **Staffing and Utilization**

#### **Table 5 and Selected Service Detail Addendum Data Collection**

| Table 5                                 | Staffing   | and                                    | Utilization  | Selected     | Service                                | Addendum     |
|-----------------------------------------|------------|----------------------------------------|--------------|--------------|----------------------------------------|--------------|
|                                         | FTEs       | Clinic Visits<br>and Virtual<br>Visits | Patients     | Personnel    | Clinic Visits<br>and Virtual<br>Visits | Patients     |
| Data Source                             |            |                                        |              |              |                                        |              |
| EHR                                     |            | $\checkmark$                           | $\checkmark$ |              | $\checkmark$                           | $\checkmark$ |
| Other Systems (Internal)                | HR/Payroll | $\checkmark$                           |              | HR/Payroll   |                                        |              |
| Other Sources (e.g., Payers)            |            |                                        |              |              |                                        |              |
| External Providers/Labs/Hospitals, etc. |            | $\checkmark$                           | ✓            |              |                                        |              |
| When Collected                          |            |                                        |              |              |                                        |              |
| Patient Registration                    |            |                                        |              |              |                                        |              |
| Ongoing – Payer Enrollment Data         |            |                                        |              |              |                                        |              |
| Visit/Encounter                         |            | $\checkmark$                           | $\checkmark$ |              | $\checkmark$                           | ✓            |
| Year-End Admin/Financial Data           | ✓          |                                        |              | $\checkmark$ |                                        |              |

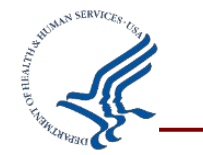

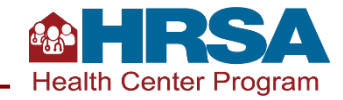

# **Key Data Checks: Staffing and Utilization**

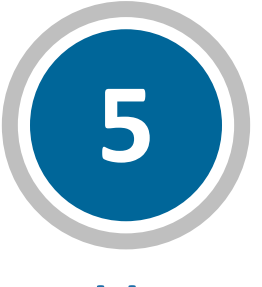

Table 5

Likely to see at least some **virtual visits**, though likely not an increase over 2020 virtual visits unless a new program or service line has been added.

**Productivity** (defined as visits per 1.0 FTE) likely to change compared to prior year given the pandemic, but still not generally greater than 3,500 for any given provider.

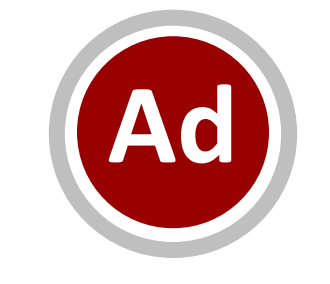

#### Table 5 Addendum

Mental health visits on the addendum cannot be more than medical visits on main part of Table 5 and, when added with mental health visits on the main part of Table 5 (Line 20c), should not be larger than mental health visits on Table 6A.

Similarly, **substance use disorder (SUD) visits on the addendum** cannot be larger than total medical and mental health visits on the main part of Table 5 and, when added with SUD visits on the main part of Table 5 (Line 21), should not be larger than total SUD visits on Table 6A.

Compare **personnel** on addendum to FTEs.

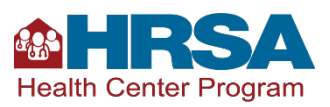

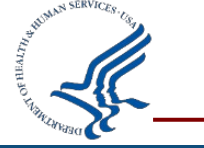

#### Clinical Services and Quality of Care Indicators Tables 6A, 6B, and 7

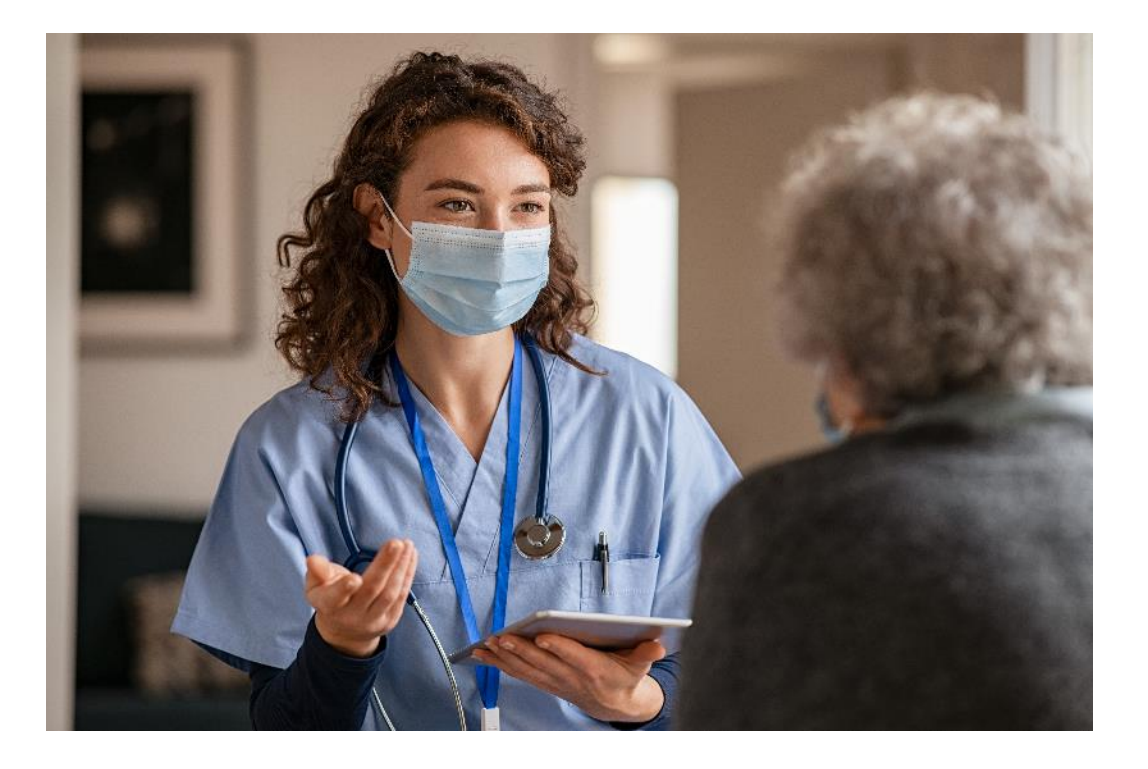

| Table | Description                        |
|-------|------------------------------------|
| 6A    | Diagnoses and Services             |
| 6B    | Quality of Care Measures           |
| 7     | Health Outcomes and<br>Disparities |

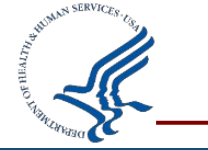

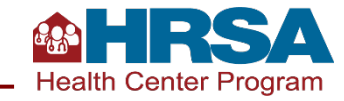

#### Table 6A

#### **Selected Diagnoses and Services Data Collection**

| Table 6A: Selected Diagnoses andServices Rendered | Visits       | Patients     |
|---------------------------------------------------|--------------|--------------|
| Data Source                                       |              |              |
| EHR                                               | $\checkmark$ | $\checkmark$ |
| Other Systems (Internal)                          |              |              |
| Other Sources (e.g., Payers)                      |              |              |
| External Providers/Labs/Hospitals, etc.           | $\checkmark$ | $\checkmark$ |
| When Collected                                    |              |              |
| Patient Registration                              |              |              |
| Ongoing – Payer Enrollment Data                   |              |              |
| Visit/Encounter                                   | ✓            | ✓            |
| Year-End Admin/Financial Data                     |              |              |

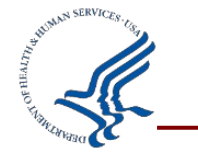

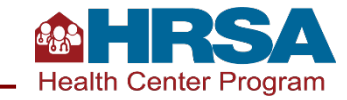

## **Key Data Checks: Services Rendered**

#### Table 6A

Generally, **visits per patient** for each line on Table 6A won't exceed 4.0, with some exceptions.

Total **medical visits** on Table 6A average ~50% of total medical visits on Table 5. All health centers are likely to report some COVID testing and vaccination; be sure this is only health center patients.

Total **dental visits** on Table 6A average greater than 100% of dental visits on Table 5. If your data is notably different than this, briefly explain how it's been verified (as with all sections). Note that all reporting on Table 6A is specific to **health center patients**.

Reporting on Table 6A (and all of the UDS) does not include mass testing/screening, tests done for the community, etc.

Patient must have a *countable visit* on Table 5 and be included in unduplicated patients on demographic tables in order to be counted anywhere on Table 6A.

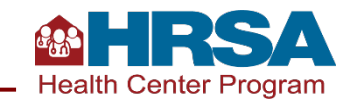

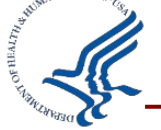

#### Tables 6B and 7

#### **Clinical Services and Performance Data Collection**

| Table                                   | Table 6B: Quality                           | of Care Measures             | Table 7: Health Outcomes & Disparities    |                              |  |
|-----------------------------------------|---------------------------------------------|------------------------------|-------------------------------------------|------------------------------|--|
| Section                                 | Prenatal Patient Age<br>and Entry into Care | Clinical Quality<br>Measures | Deliveries and<br>Birthweights: Section A | Hypertension and<br>Diabetes |  |
| Data Source                             |                                             |                              |                                           |                              |  |
| EHR                                     | $\checkmark$                                | $\checkmark$                 | $\checkmark$                              | <b>~</b>                     |  |
| Other Systems (Internal)                | ✓                                           | $\checkmark$                 | $\checkmark$                              | ✓                            |  |
| Other Sources (e.g., Payers)            |                                             |                              |                                           |                              |  |
| External Providers/Labs/Hospitals, etc. | ✓                                           | $\checkmark$                 | √                                         | ✓                            |  |
| When Collected                          |                                             |                              |                                           |                              |  |
| Patient Registration                    | √ (age)                                     | ✓                            | ✓                                         | ✓                            |  |
| Ongoing – Payer Enrollment Data         |                                             |                              |                                           |                              |  |
| Visit/Encounter                         | ✓ _                                         | ✓                            | $\checkmark$                              | ✓                            |  |
| Year-End Admin/Financial Data           |                                             |                              |                                           |                              |  |

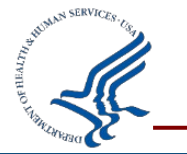

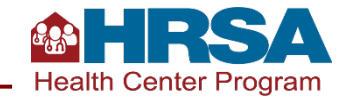

# **Key Data Checks: Clinical Quality Measures**

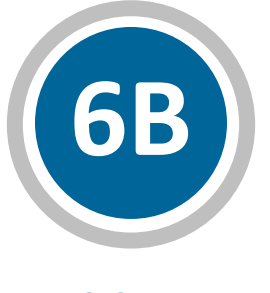

Table 6B

**Denominators** may have been smaller last year than typical (both numerically and as a % of estimated medical patients), so some change year over year may be reasonable. Explain exclusions or exceptions for large changes.

#### The portion of patients who meet the measure standard

(Column C) may vary from 2020 given the pandemic and any recovery. For very large changes, explain changes to your services or how the data reported has been validated. Compliance may change more substantially for measures with changes (Cervical Cancer Screening and Tobacco Cessation).

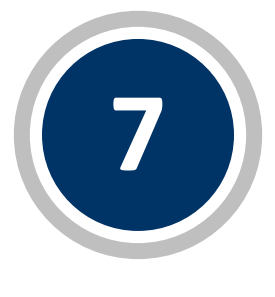

Table 7

As with prior years, **deliveries and birth outcomes** for prenatal patients must be reported, whether those were provided in-house or by referral.

Consider the number of hypertension and diabetes diagnoses on Table 6A compared to the denominator of the **hypertension and diabetes** reporting on this table. The numbers should not be the same on the two tables (different parameters) but should make sense in light of each other.

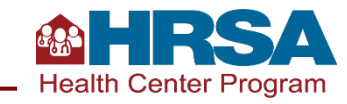

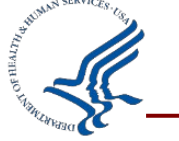

#### **Operational and Financial Tables** Tables 8A, 9D, and 9E

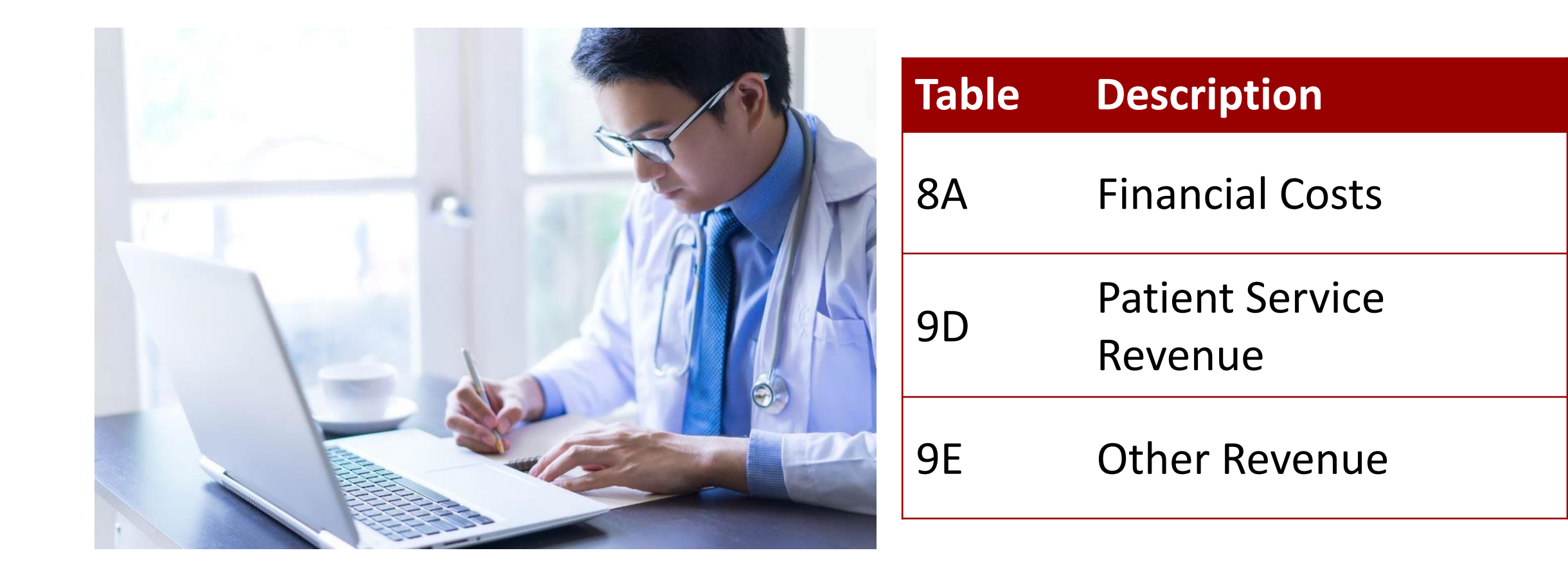

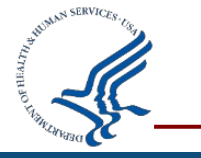

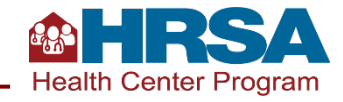

### **Operational Costs and Revenue Data Collection**

| Table                                | 8A:<br>Financial Costs | 9D:<br>Patient-Service Revenue | 9E:<br>Other Revenue |
|--------------------------------------|------------------------|--------------------------------|----------------------|
| Data Source                          |                        |                                |                      |
| EHR                                  |                        | $\checkmark$                   |                      |
| Pharmacy                             | ✓                      | $\checkmark$                   |                      |
| Other Systems (Internal)             | HR/Payroll/Finance     | $\checkmark$                   | Finance              |
| Other Sources (e.g., Payers)         |                        | $\checkmark$                   |                      |
| Other Providers/Labs/Hospitals, etc. |                        |                                |                      |
| When Collected                       |                        |                                |                      |
| Patient Registration                 |                        | $\checkmark$                   |                      |
| Ongoing – Payer Enrollment Data      |                        | $\checkmark$                   |                      |
| Visit/Encounter                      |                        | $\checkmark$                   |                      |
| Year-End Admin/Financial Data        | ✓                      | $\checkmark$                   | ✓                    |

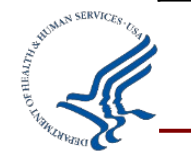

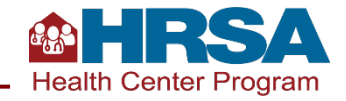

### **Key Data Checks: Operational Finance Tables**

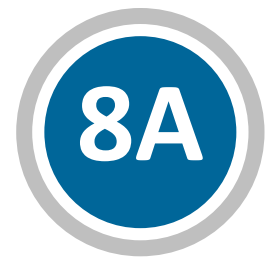

#### Table 8A

Review Table 8A and Table 5 together to be sure they are reported consistently. Notable changes on Table 5 (such as significant decrease in FTEs or visits) are likely to appear on Table 8A as well. Value and report donations on Line 18.

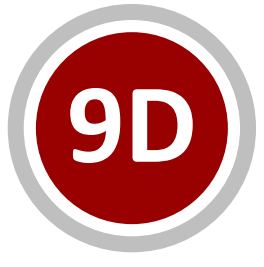

#### Table 9D

Confirm **charges** in Column A are reported based on fee schedule for services provided (e.g., CPT codes), not based on reimbursement.

Be sure that Line 8c, **HRSA COVID uninsured reimbursement**, is ONLY used for those patient services reimbursed by the HRSA program, not all uninsured or reimbursed by other programs (e.g., state programs).

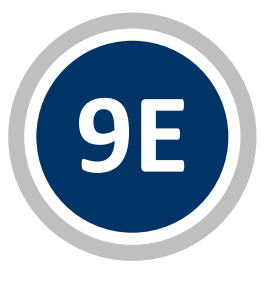

#### Table 9E

Generally, health centers should be reporting **COVID supplemental funding from BPHC** (Lines 11–10). LALs may only have LAL ECT and American Rescue Plan funding on Lines 1n and 1o, respectively.

Be sure to only report money drawn down in 2021.

Confirm that **no loans or 340B pharmacy revenue** are reported on this table.

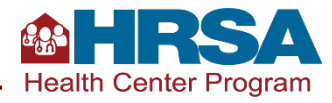

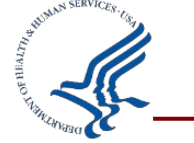

### **Other Forms in the UDS**

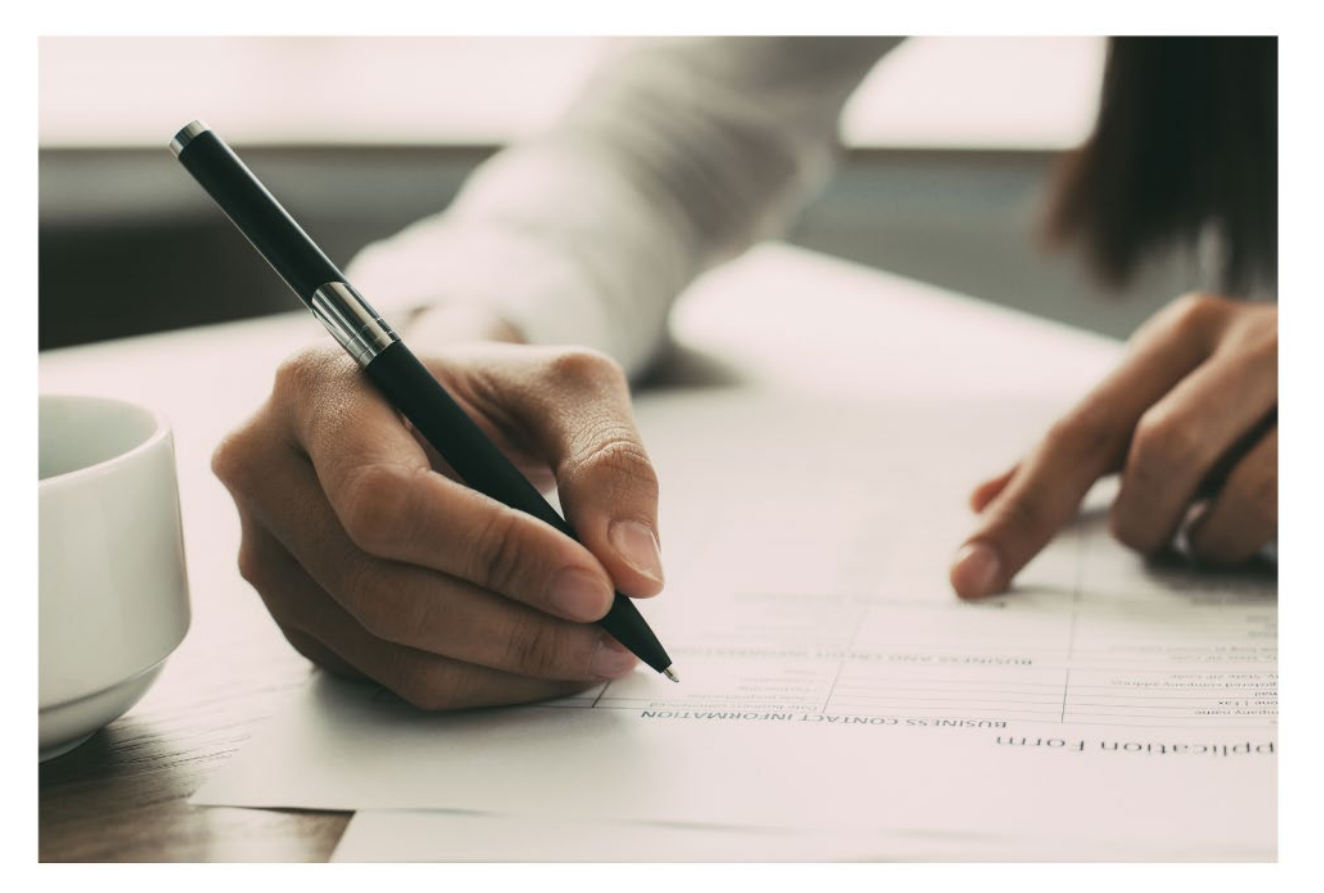

#### Form

**Appendix D**: Health Information Technology (HIT) Form

**Appendix E**: Other Data Elements Form

Appendix F: Workforce Form

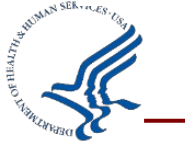

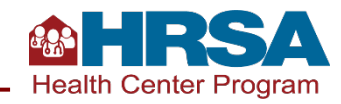

### **Key Data Checks: Forms**

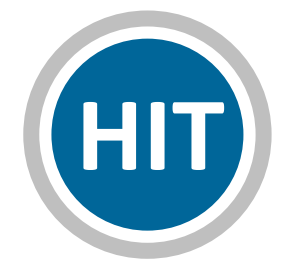

#### **Health Information Technology**

Consider completing most of the questions on this form **sooner rather than later**, as you likely have the answers (with the exception of SDoH screening).

Be sure that if you are doing <u>social</u> <u>risk screening</u>, you select "Yes," then identify the screener, and report the count of patients who screen positive in each category

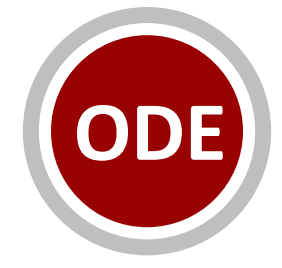

#### **Other Data Elements**

Physicians, certified nurse practitioners, physician assistants, and certified nurse midwives who have a DATA Waiver to treat opioid use disorder are reported in the **MAT section**.

Telehealth reporting should include all services provided via telehealth in the calendar year.

**COVID vaccines** are now reported on Table 6A, rather than here.

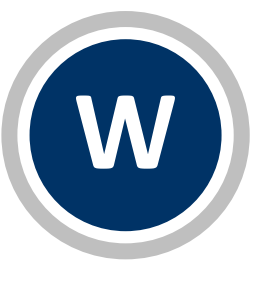

#### Workforce

Do not report professional development, continuing medical education (CME), or other internal training for current personnel here. Staff satisfaction survey reported here refers to the frequency of surveys of the **satisfaction of health center personnel**, not patient satisfaction.

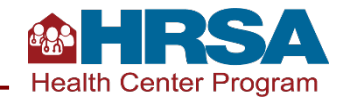

#### **Overview of Data Life Cycle**

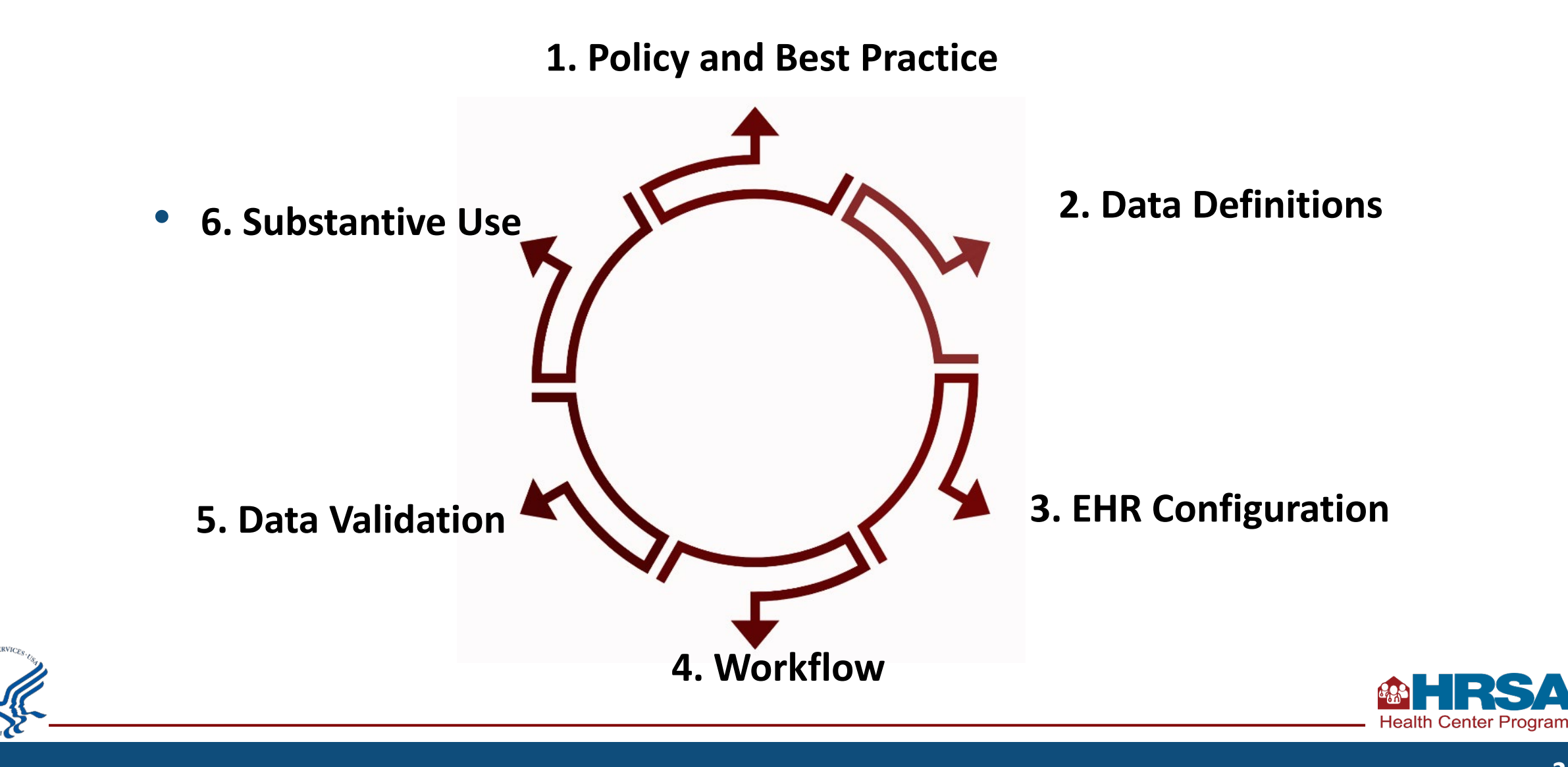

# **Table 3B:** Demographic Characteristics: Sexual Orientation and Gender Identity (SOGI) Reporting

| Policy and<br>Best<br>Practices | √<br>√      | Is there a policy or written procedure for the collection of SOGI information from patients?<br>Are frontline personnel routinely trained on how to collect this data?                                                                                                    |
|---------------------------------|-------------|----------------------------------------------------------------------------------------------------|
| Data<br>Definition              | √<br>√      | Have you applied the UDS Manual definitions?<br>Do the personnel collecting SOGI data understand the data requirements of the categories<br>that define SOGI within the UDS?                                                                                                    |
| EHR<br>Configuration            | く<br>く<br>く | Are all UDS selection options for SOGI available in the patient registration<br>system/tablets/kiosks/etc.?<br>Do you consult with your vendor to ensure data is captured in EHR in a usable format for<br>later retrieval?<br>Are missing responses captured as Unknown in reports used for UDS? |

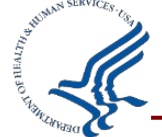

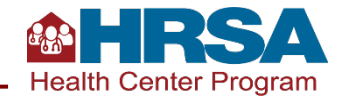

# **Table 3B:** Demographic Characteristics: Sexual Orientation and Gender Identity (SOGI) Reporting *(cont.)*

| Workflow           | √<br>√<br>√ | Are you collecting this data on paper, tablet, kiosk or is it entered in the EHR directly?<br>Is it being recorded as structured data?<br>Do you have a written process, and are personnel trained to provide help if a patient needs<br>assistance? |
|--------------------|-------------|----------------------------------------------------------------------------------------------------|
| Data<br>Validation | √<br>√<br>√ | Do you run a SOGI report on a regular basis?<br>Do you look for trends and anomalies?<br>Do you compare your data to state or national data?                                                                                                    |
| Substantive<br>Use | √           | Are these data being used to improve patient services and outcomes for planning?                                                                                                    |

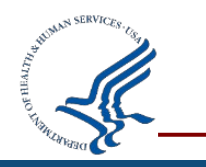

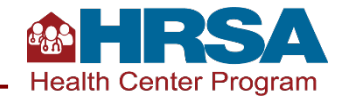

### **Clinical Quality Measure: Deliveries and Birth Weights**

| Policy and<br>Best<br>Practices | ✓<br>✓<br>✓<br>✓ | Is there a written policy covering the collection of this data, and does it document roles and responsibilities?<br>If the health center provides prenatal care by referral, is there a contractual relationship with the referral provider that includes the sharing of patient birth outcomes, including birth weights?<br>Is the referral loop tracked to closure?<br>Is there a process to follow up on missing data? |
|---------------------------------|------------------|----------------------------------------------------------------------------------------------------|
| Data                            | √                | Have you applied the UDS Manual definitions?                                                                                                    |
| Definition                      | √                | Do the referral sources record race, ethnicity, and weight of babies?                                                                                                    |
| EHR                             | √                | Is the EHR configured to record birth weight in grams?                                                                                                    |
| Configuration                   | √                | How are miscarriages, stillbirths, multiple births, etc. tracked?                                                                                                    |

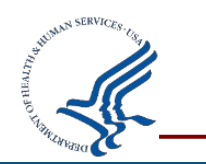

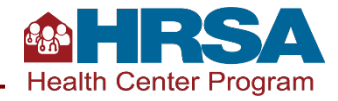

### **Clinical Quality Measure: Deliveries and Birth Weights** (cont.)

| Workflow           | √<br>√      | <ul> <li>Have the workflows been clearly articulated and documented?</li> <li>Ex. Is there a clear process for getting delivery outcomes from the hospital or outside providers? How is that information brought into the EHR?</li> <li>Have personnel been appropriately trained to input the data?</li> </ul> |
|--------------------|-------------|----------------------------------------------------------------------------------------------------|
| Data<br>Validation | √<br>√<br>√ | Is the data compared with local, state, or national data?<br>Is delivery data normally consistent, and can anomalies be easily identified?<br>Are patients in a prenatal program in the previous year who gave birth in the current<br>year included in the prenatal care count and delivery?                   |
| Substantive<br>Use | √           | Is the data used proactively to reach out to new mothers to offer access to the appropriate services to mother and baby?                                                                                                    |

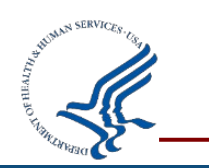

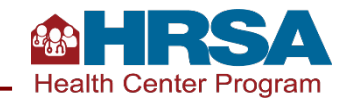

# Navigating the EHBs Successfully

Live Demonstration of Key EHBs Features and Tools

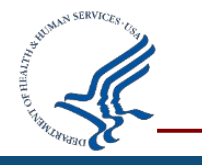

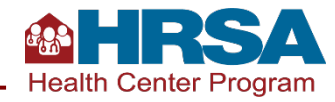

| Contraction Contraction Contra |                                                                                                    | Support - Login                                                                                                    |
|----------------------------------------------------------------------------------------------------|----------------------------------------------------------------------------------------------------|----------------------------------------------------------------------------------------------------|
| Welcome New User Registration Funding Opportunity What                                                                                                    | at's New                                                                                                    | Monday 12 <sup>th</sup> August 2019 02:58:39 P.M.                                                                                                    |
| 🔒 Existing Users                                                                                                    | What's New                                                                                                    |                                                                                                    |
| Username (Email) Password Login Forgot Password?                                                                                                    | 03/16/2018 - Optimized Home Page and<br>Thanks to your feedback, starting March<br>links in the Tracking Widget, a streamline<br>01/18/2018 - New features to help you<br>Grant documents!<br>Starting January 19th, the EHBs has two | d a New Help Video!<br>16th, you will see a modernized Home Page with new quick<br>ed Help Widget, and an overall improved laLearn More<br>manage your workload, and easily download and print your<br>new features that were added to address your feedback! |
| Create an Account                                                                                                    | Archive Tasks: Declutter your Pending                                                                                                    | Tasks and GrantLearn More                                                                                                    |
| Glick here to get started <sup>™</sup>                                                                                                    |                                                                                                    | View All                                                                                                    |
| Contact Us                                                                                                    | Learn About                                                                                                    | Other Links                                                                                                    |
| Time: 8:00 a.m. to 8:00 p.m. Eastern Time (ET)<br>Monday through Friday<br>Phone: 877-Go4-HRSA/877-464-4772                                                                                                    | <ul> <li>→ Grant Program L<sup>a</sup></li> <li>→ Free Clinic Program L<sup>a</sup></li> </ul>                                                                                                    | <ul> <li>→ Browser Requirements</li> <li>→ Funding Opportunities</li> <li>→ Track Grapt Application I<sup>2</sup></li> </ul>                                                                                                    |
| Link to contact us: click here                                                                                                    | → FQHC-LAL Program <sup>I</sup> <sup>I</sup> <sup>I</sup> <sup>I</sup> <sup>I</sup> <sup>I</sup> <sup>I</sup> <sup>I</sup> <sup>I</sup> <sup>I</sup>                                                                                  |                                                                                                    |

#### **Everyone working on the UDS needs an EHBs login!**

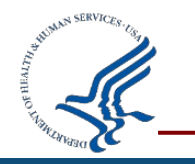

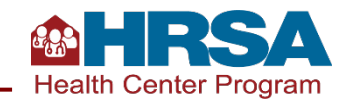

# **EHBs Landing Page**

- This is the page you will land on when you log into the EHBs.
- On the **left side**, you'll see your tasks.
- On the right side, you can change permissions and roles (assuming you have a role that permits that e.g., CEO and Project Director).
- At the **top** are tabs you will use to navigate.

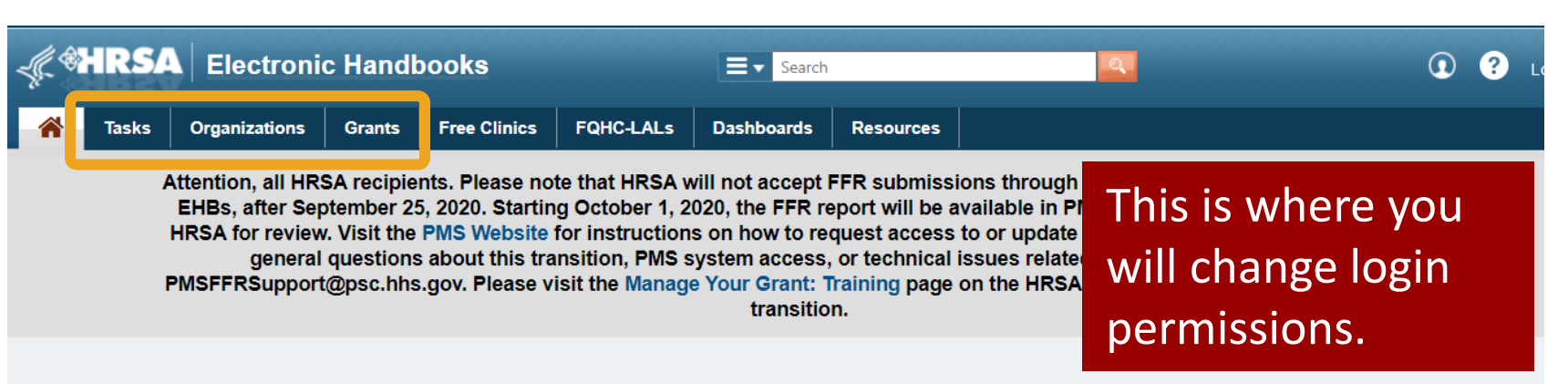

#### Welcome, Emilio Hunziger

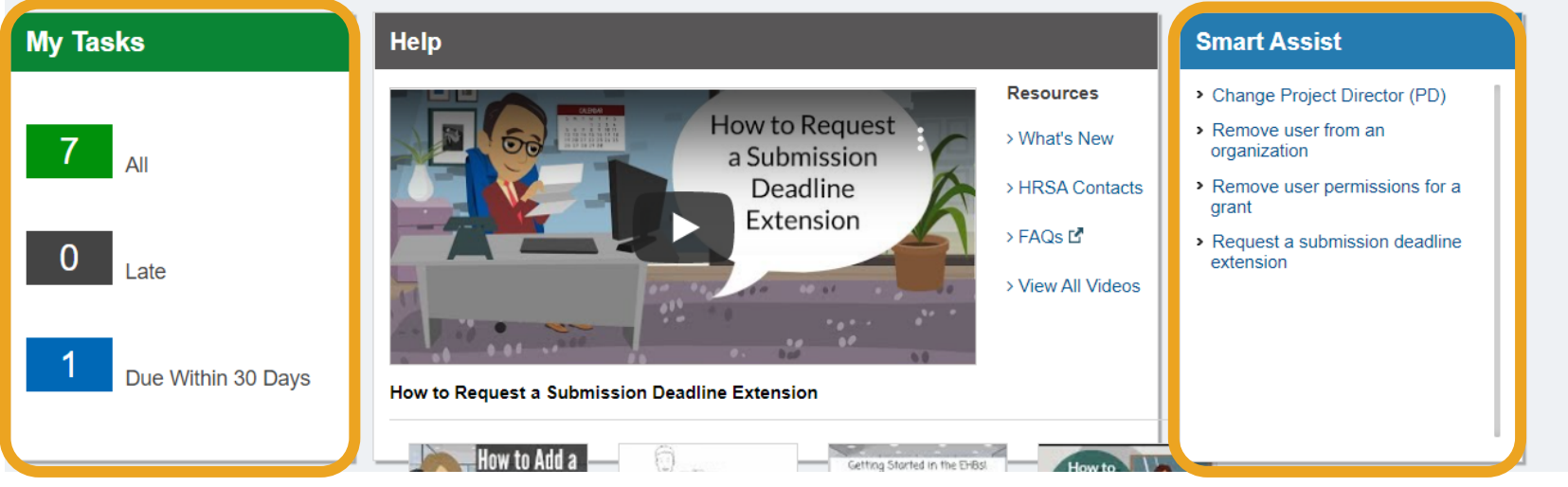

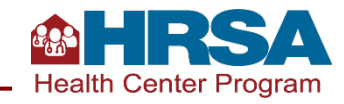

## **Navigate to Your UDS Report**

- The UDS is the *Performance Report* for your H80 grant.
- Click on *Tasks*, then find the *performance report* with Tracking # and Entity that starts with H80 (or LAL for Look-Alikes).
- Click *Edit*; this will take you to the UDS Report.

| are here: Home » Tas             | sks » E | Browse » | All Entities [ 📄 ]                   |                   |                |                               |                        |                                                       |                        |
|----------------------------------|---------|----------|--------------------------------------|-------------------|----------------|-------------------------------|------------------------|-------------------------------------------------------|------------------------|
| LENTITIES                        | **      | 2 P      | ending Task                          | s - List          |                |                               |                        |                                                       |                        |
| Entities                         |         |          |                                      |                   |                |                               |                        |                                                       |                        |
| sks                              |         | Not      | Completed Re                         | ecently Completed |                |                               |                        |                                                       |                        |
| ending Tasks                     |         |          |                                      |                   |                |                               |                        | m Detailed View   PaSearch                            | Searches 🔻             |
| rchived Tasks                    |         |          |                                      |                   |                |                               |                        |                                                       |                        |
| e Clinics                        | •       |          | H 4 1 > H                            | Page size: 15 🔻   | Go             |                               |                        | <b>7</b> it                                           | ems in <b>1</b> page(s |
| quests                           |         |          | Deadline (Due                        | ) Task Category   | Tracking #     | Task                          | Entity                 | Organization                                          | Options                |
| oplications                      |         |          | T                                    | All 🔻 🍸           | Y              | Y                             | Y                      | All 🔻 Y                                               |                        |
| IC-LALs                          | *       | •        | 07/29/2021<br>11:59 PM<br>(248 Days) | Grant Submissions | 00266430       | Other<br>Submissions          | H8EC S38600<br>(Grant) | Community Health Of The Cen <b>ral</b><br>Coast, Inc. | Start •                |
| equests<br>ok-Alike Applications |         | •        | 06/29/2021<br>11:59 PM<br>(218 Days) | Grant Submissions | 00259800       | Other<br>Submissions          | H8DC S35618<br>(Grant) | Community Health Center Cen <b>rai</b><br>Coast, Inc. | Start •                |
| missions<br>bmissions            |         | •        | 06/12/2021<br>11:59 PM<br>(201 Days) | Grant Submissions | 00257192       | Other<br>Submissions          | H8CC S34054<br>(Grant) | Community Health Centers Of 1<br>Coast, Inc.          | Edit 🔻                 |
| nts<br>uests<br>ealth Center CIS | •       | •        | 01/08/2021<br>05:00 PM<br>(46 Days)  | Grant Submissions | 182820         | Noncompeting<br>Continuations | H80C S01239<br>(Grant) | BENSON RUPARELIA UNIVERSITY                           | Start                  |
| equests<br>ant Applications      |         | •        | 11/27/2020<br>11:59 PM<br>(4 Days)   | Grant Submissions | H80CS012392020 | Performance<br>Reports        | H80C S01239<br>(Grant) | BENSON RUPARELIA UNIVERSITY                           | 🕜 Edit 🔻               |
|                                  |         |          | Ν/Δ                                  | CIS Applications  | CIS00095585    | New/Existing                  | H80C S00621            | COMMUNITY HLTH CNTRS/CENTRAL                          | 🔗 Edit 👻               |
| <u>}</u>                         |         |          |                                      |                   |                |                               |                        | AA                                                    | E Ø 🖨                  |

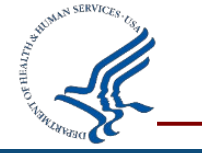

### Access Your Report in the Fall Using the Preliminary Reporting Environment!

- A few years back, it was not possible to access the UDS until January 1.
- This year, as with the past couple years, the system opens in late October as the Preliminary Reporting Environment (PRE).
- There are no additional steps required—the same steps apply to accessing the PRE as th "live" UDS Report.

| 0       |
|---------|
| REMENDE |
| - MBER  |
|         |
|         |

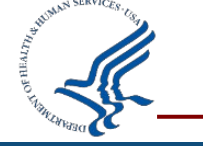

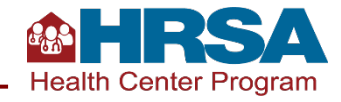

### **UDS Report Home Page**

- You'll be taken to a page that shows tools and tables in the *left-hand navigation panel*.
- The rest of the page will show status, progress, and other report details.
- There are links to a number of resources in the middle of the page.

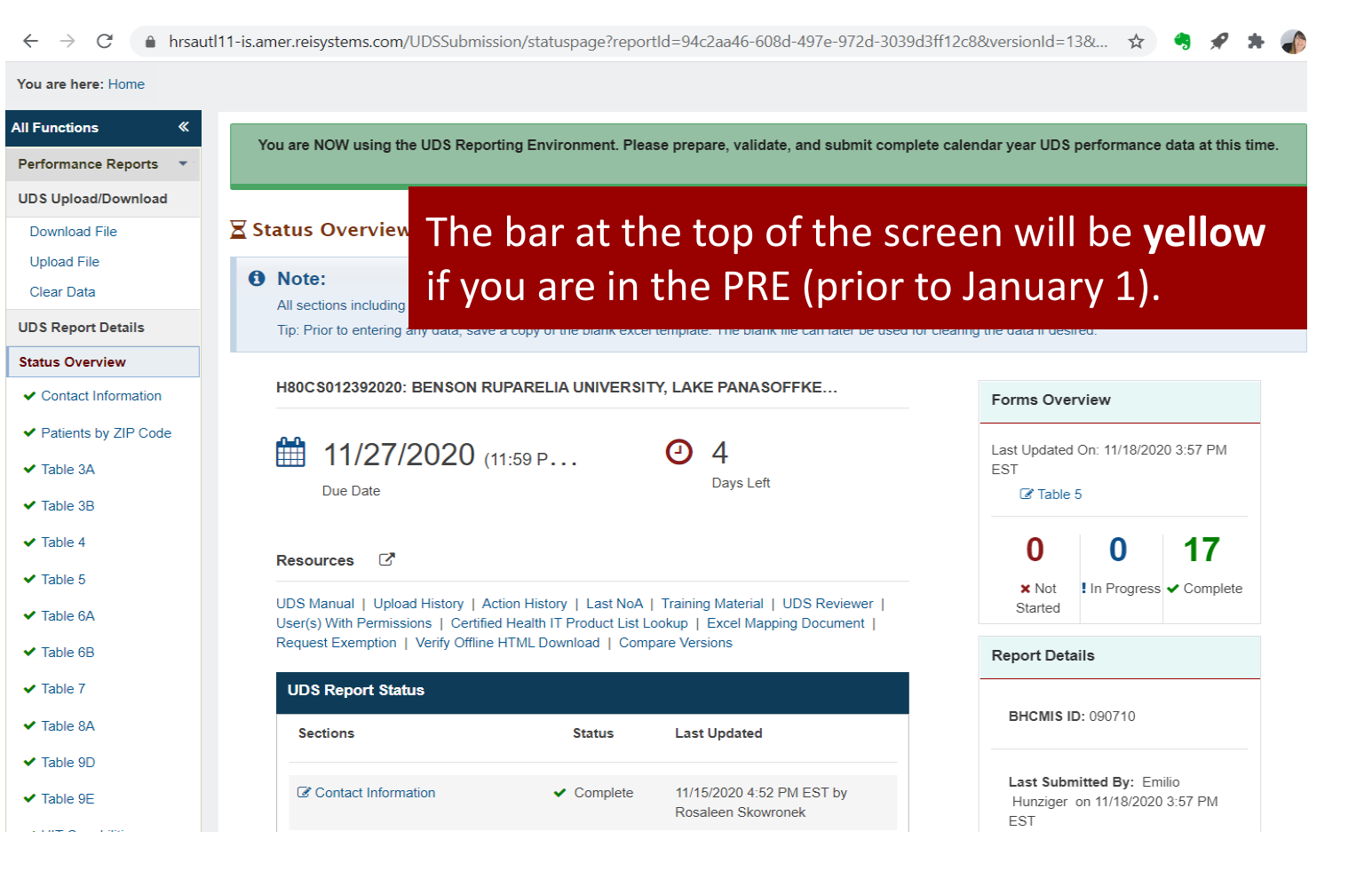

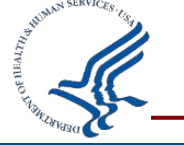

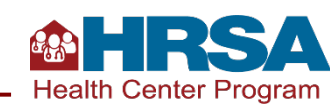

35

# **Key EHBs Tools for Successful Reporting**

Upload/Download File Offline Templates Comparison Report Accessing Prior Year Reports Other Helpful Reports

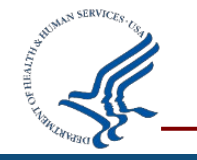

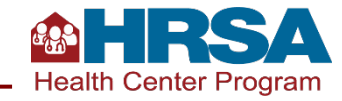

### **UDS Report Home Page: Tools**

- Let's look at the tools available in the upper left corner.
- Note: if you don't see this, look for the little arrows in the upper left, next to "All Functions," and click that and it should pop back out.

| ou are here: Home                     |      |                                                                                                    |                        |
|---------------------------------------|------|----------------------------------------------------------------------------------------------------|------------------------|
| I Functions                           | «    | You are NOW using the LIDS Penerting Environment Places prepare validate and sub                                                                                                    | mit complete color     |
| Performance Repor                     | ts 🔹 | Tou are NOW using the OD's Reporting Environment. Please prepare, validate, and sub-                                                                                                  | nit complete calen     |
| JDS Upload/Downle                     | oad  |                                                                                                    |                        |
| Download File                         |      | ∑ Status Overview                                                                                                    |                        |
| Upload File<br>Clear Data             |      | Note:     All sections including tables. HIT information, other data elements and data audit report must be                                                                           | ne in "Complete" stat  |
| JDS Report Details                    |      | Tip: Prior to entering any data, save a copy of the blank excel template. The blank file can later                                                                                    | r be used for clearing |
| Status Overview                       |      | •                                                                                                    |                        |
| <ul> <li>Contact Informati</li> </ul> | ion  |                                                                                                    |                        |
| <ul> <li>Patients by ZIP C</li> </ul> | ode  |                                                                                                    |                        |
| ✓ Table 3A                            |      | Due Date Days Left                                                                                                    |                        |
| ✓ Table 3B                            |      | Due Date                                                                                                    |                        |
| ✓ Table 4                             |      |                                                                                                    |                        |
| ✓ Table 5                             |      | Resources C                                                                                                    |                        |
| ✓ Table 6A                            |      | UDS Manual   Upload History   Action History   Last NoA   Training Material   UDS Review<br>User(s) With Permissions   Certified Health IT Product List Lookup   Excel Mapping Docume | wer  <br>ent           |

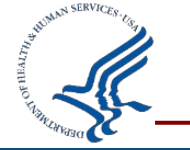

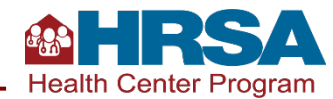

### **UDS Upload/Download: Download File**

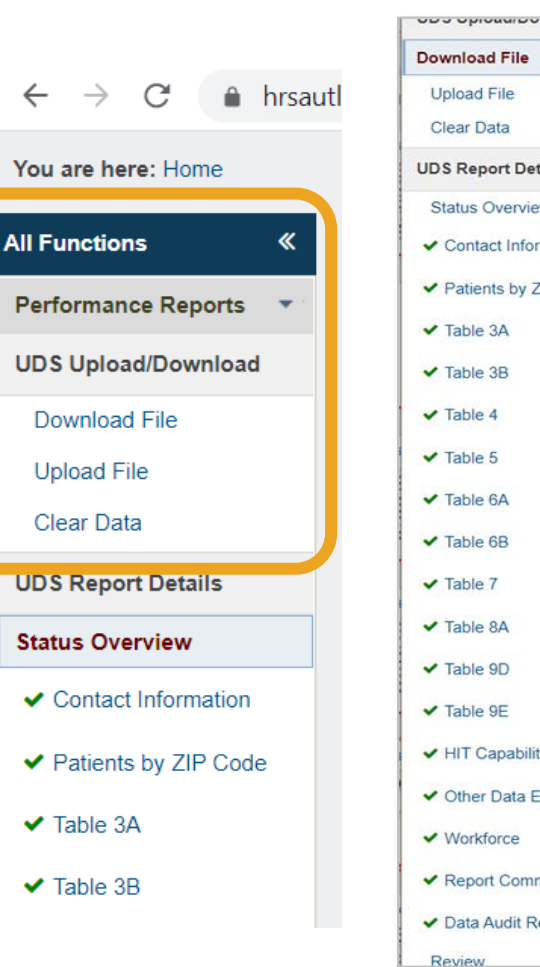

| ▼ H80CS012392020/v2                                                                                                    | BENSON RUPARELIA                                                                                                    | UNIVERSITY, LAKE                                                                                                    | PANASOFFKEE, CA                                                                                                    |                                                                                                    |
|----------------------------------------------------------------------------------------------------|----------------------------------------------------------------------------------------------------|----------------------------------------------------------------------------------------------------|----------------------------------------------------------------------------------------------------|----------------------------------------------------------------------------------------------------|
| BHCMIS ID: 090710                                                                                                    |                                                                                                    | Fund                                                                                                    | ing Stream(s): CHC, HCH, MHC, PHPC                                                                                             | Submission Status: Change Requested                                                                                                    |
| Reporting Period: 01/01/2                                                                                                    | 2020 - 12/31/2020                                                                                                    | Starte                                                                                                    | ed By: Rosaleen Skowronek on 11/15/2020 04                                                                                     | :44 PM ET                                                                                                    |
| ▼ Resources 🖸                                                                                                    |                                                                                                    |                                                                                                    |                                                                                                    |                                                                                                    |
| UDS Manual Upload Hist<br>Verify Offline HTML Down                                                                                                    | ory Action History Last<br>oad Compare Versions                                                                                                    | NoA   Training Material   U                                                                                                    | UDS Reviewer User(s) With Permissions C                                                                                        | ertified Health IT Product List Lookup   Excel Mapping Document   Request Exemption                                                                                 |
| Instructions                                                                                                    |                                                                                                    |                                                                                                    |                                                                                                    |                                                                                                    |
|                                                                                                    |                                                                                                    |                                                                                                    |                                                                                                    |                                                                                                    |
| To enter UDS data offline,<br>of your selections, click th                                                                                                    | select either the Excel file<br>e Dowload button to compl                                                                                                    | (spreadsheet format) or ti<br>ete your request.                                                                                                    | he offline HTML file (forms-based format). The                                                                                 | n select whether you want a blank form or to include any existing data. Once you have                                                                               |
| To enter UDS data offline,<br>of your selections, click th<br>With either file you can do                                                                                                    | select either the Excel file<br>e Dowload button to compl<br>wnload specific tables or al                                                                                                    | (spreadsheet format) or the term of the your request.                                                                                                    | he offline HTML file (forms-based format). The<br>he UDS report. Please note that each time you                                | n select whether you want a blank form or to include any existing data. Once you have<br>download a file, it will be populated with any data that is in the EHBs.   |
| To enter UDS data offline,<br>of your selections, click th<br>With either file you can do<br>Enter or change data in th                                                                                                 | select either the Excel file<br>e Dowload button to compl<br>wnload specific tables or al<br>e file you have chosen. On                                                                                     | (spreadsheet format) or the your request.<br>If the tables required for the tables required for the tables required for the tables required your of the tables with the tables are tables as the tables are tables as the tables are tables as the tables are tables as the tables are tables as the tables are tables as the tables are tables as the tables are tables as the tables are tables as the tables are tables as the tables are tables as the tables are tables are tables are tables are tables as the tables are tables are tables are tables as the tables are tables as the tables are tables as the tables are tables as the tables are tables as the tables are tables are tables as the tables are tables are tables as the tables are tables as the tables are tables as the tables are tables as the tables are tables are tables as the tables are tables are tables as the tables are tables are tables as tables are tables as tables are tables are tables as tables are tables are tables are tables as tables are tables are tables as tables are tables are | he offline HTML file (forms-based format). The<br>he UDS report. Please note that each time you<br>completed file to the EHBs. | n select whether you want a blank form or to include any existing data. Once you have download a file, it will be populated with any data that is in the EHBs.      |
| To enter UDS data offline,<br>of your selections, click th<br>With either file you can do<br>Enter or change data in th<br>Excel File: Upload your of<br>HTML File: Export an Exc                                       | select either the Excel file<br>e Dowload button to compl-<br>wnload specific tables or al<br>e file you have chosen. On<br>ompleted file to the EHBs.<br>el file from the HTML file th                     | (spreadsheet format) or the ete your request.<br>If the tables required for the tables required for the tables required for the completed the completed the com | he offline HTML file (forms-based format). The<br>he UDS report. Please note that each time you<br>completed file to the EHBs. | n select whether you want a blank form or to include any existing data. Once you have<br>a download a file, it will be populated with any data that is in the EHBs. |
| To enter UDS data offline,<br>of your selections, click th<br>With either file you can do<br>Enter or change data in th<br>Excel File: Upload your of<br>HTML File: Export an Exc<br>Download Template                  | select either the Excel file<br>e Dowload button to comple<br>wnload specific tables or al<br>e file you have chosen. On<br>ompleted file to the EHBs.<br>el file from the HTML file th                     | (spreadsheet format) or the ete your request.<br>If the tables required for the tables required for the tables required for the completed the completed the com | he offline HTML file (forms-based format). The<br>he UDS report. Please note that each time you<br>completed file to the EHBs. | n select whether you want a blank form or to include any existing data. Once you have<br>a download a file, it will be populated with any data that is in the EHBs. |
| To enter UDS data offline,<br>of your selections, click th<br>With either file you can do<br>Enter or change data in th<br>Excel File: Upload your of<br>HTML File: Export an Exc<br>Download Template<br>Select Format | e lowload button to complete<br>e Dowload button to complete<br>wnload specific tables or al<br>e file you have chosen. On<br>completed file to the EHBs.<br>el file from the HTML file th<br>Offline Excel | (spreadsheet format) or the<br>ete your request.<br>If the tables required for the<br>ce finished, upload your of<br>the upload the completed<br>Offline HTML                                                                                                    | the offline HTML file (forms-based format). The be UDS report. Please note that each time you completed file to the EHBs.      | n select whether you want a blank form or to include any existing data. Once you have<br>a download a file, it will be populated with any data that is in the EHBs. |

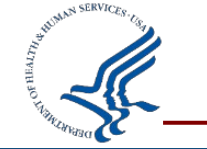

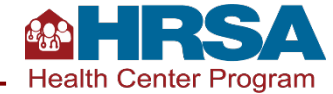

# UDS Upload/Download: Download File (cont.)

Three decisions to make:

- 1. Do you want to use Excel or HTML format?
- 2. Do you want the file to include data currently in the UDS?
- 3. Do you want to do all tables at once or just a selected set?

| Download Template |                                              |               |                     |  |
|-------------------|----------------------------------------------|---------------|---------------------|--|
| Select Format     | <ul> <li>Offline Excel</li> </ul>            | Offline HTML  | 📥 Download          |  |
| Excel Template    |                                              |               |                     |  |
| Select Data Level | <ul> <li>Excel with</li> <li>Data</li> </ul> | O Blank Excel |                     |  |
| Select Table      | All                                          | ✓Table 5      | ✓Table 9D           |  |
|                   | Patients by ZIP                              | Code Code     | ✓Table 9E           |  |
|                   | ✓Table 3A                                    | ✓Table 6B     | ✓Table HIT          |  |
|                   | ✓Table 3B                                    | Table 7       | Other Data Elements |  |
|                   | Table 4                                      | Table 8A      | Workforce           |  |

Patients by ZIP Code with Prior year ZIP Codes

(This option will append the zip codes reported last year to any data already entered for this year. If you have already entered zip code information for this year, be certain to check that none of the zip codes have been entered twice, since this option does not include a duplicated entry check.)

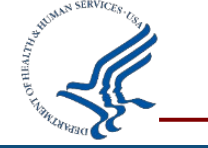

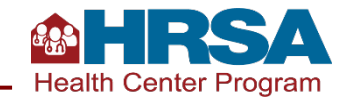

### **Considerations**

#### **Excel vs. HTML**

Excel format may feel more familiar, but it's important to know that the Excel file cannot be modified structurally. It will not be able to be uploaded if modified. HTML looks like the UDS tables and doesn't provide the opening to modify.

#### Test It Out This Fall!

Rather than making these decisions in February, when the pressure is on, try out these various options this fall to see how they work for you.

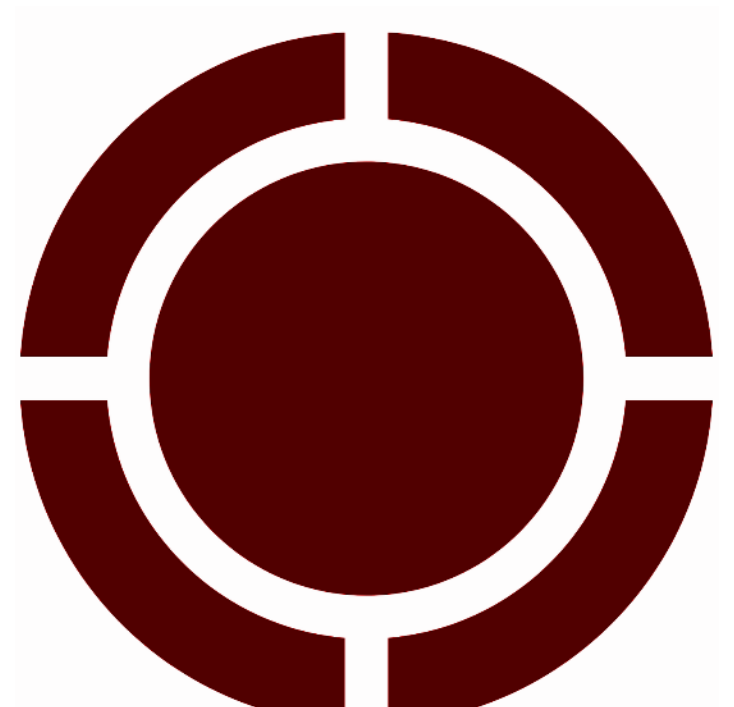

#### **Including Data or Not Including Data**

If no data or only test data has been entered, then blank is better. If there is currently data present, even if that data will be changed, it probably makes sense to include that, so you don't have to go into the EHBs the initial data that is being changed.

#### All Tables or Just a Select Set?

Typically selecting just a certain set of tables makes more sense, whatever you are currently working on. If you download them all and then don't use all, you run the risk of uploading blank tables over existing data.

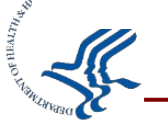

### **Downloading Offline Templates**

| Download Template        |                                                                                                    |                                                                                       | Once you click "Download," you will get this disclaimer/instructions about the HTMI                                                                                                    |
|--------------------------|----------------------------------------------------------------------------------------------------|---------------------------------------------------------------------------------------|----------------------------------------------------------------------------------------------------|
| Select Format            | Offline Excel     Offline HT                                                                                                    | ML & Download                                                                         | form, even if you selected Excel. <i>Click OK!</i>                                                                                                    |
| Excel Template           |                                                                                                    |                                                                                       | To enter UDS data o<br>your selections, click Disclaimer and Instructions                                                                                                    |
| Select Data Level        | ● Excel with ○ Blank Exce<br>Data                                                                                                    | el                                                                                    | With either file you c       ata the         Enter or change data       The user acknowledges that electronic communications, databases and websites are subject to errors, malfunctions, tampering, and break-ins. The user must not misuse or subject the offline code provided by Health Resources and Services Administration (HRSA) to tampering or misuse that results in damages to the user's systems or operations. The Department of Health and Human Services (DHHS), or HRSA, or their software                                                                                                    |
| Select Table             | <ul> <li>All</li> <li>□ Table 5</li> <li>□ Patients by ZIP Code</li> <li>□ Table 3A</li> <li>□ Table 3A</li> <li>□ Table 3B</li> </ul> | Jable 9D       JA     Table 9E       JB     Table HIT       J     Other Data Elements | Download Templa<br>Offline Html Instructions:                                                                                                    |
| Go To Status Overview Pa | Table 4Table 8                                                                                                    | 3A Workforce                                                                          | Select Format       Once the offline HTML package is downloaded, you will have to extract/unzip the downloaded package. To extract/unzip, you will need to enter a password. Your Tracking Number (All Capitalized) is the password. Click 'Ok' to proceed with the download.         Excel Template       Please read the instructions carefully for a successful Offline HTML download.                                                                                                    |
|                          |                                                                                                    |                                                                                       | Select Data Level       Save only one copy of the downloaded file on your local machine, at a given point of time.         Do not alter the contents or tamper with the file.       Do not rename the file before verification as once renamed verification is not possible.         Check with your IT department, if you would like the verify the validity of the zip file contents.       To get step by step instructions on how to perform the verification refer to Verify Offline HTML download link from Resources Section OR HRSA Wiki pages.         If you still paged assistance reach out to EHBs Help Line. |
| 1 SERVICES US            |                                                                                                    |                                                                                       | Cancel Go To Status Overview rage                                                                                                    |
|                          |                                                                                                    |                                                                                       | Health Center Program                                                                                                    |

# **Using Offline Excel**

#### • First tab has tips for success.

- When it says to verify your BHCMIS ID, it means to verify that in the filename. Your BHCMIS ID is also known as your grant number and does NOT start with H80 (it may be 6 numbers or 6–7 numbers with an E in it).
- Table 7: each section/ measure is its own tab.

|                                                                                       | ······                                                                                         |                                                                                    | UDS2020                                                     | Submiss                                                   | n-090710                                                       | Version2 [C                                                        | ompatil                                            | oility Mode                                      | e] - Excel                                       |                                             | Æ                                               |                                       |                                 |                                         | ×                   |
|---------------------------------------------------------------------------------------|------------------------------------------------------------------------------------------------|------------------------------------------------------------------------------------|-------------------------------------------------------------|-----------------------------------------------------------|----------------------------------------------------------------|--------------------------------------------------------------------|----------------------------------------------------|--------------------------------------------------|--------------------------------------------------|---------------------------------------------|-------------------------------------------------|---------------------------------------|---------------------------------|-----------------------------------------|---------------------|
| File Ho                                                                               | me Insert                                                                                      | Page Layout                                                                        | Form                                                        | ulas i                                                    | Jata Int                                                       |                                                                    |                                                    | BAT                                              | Power                                            | r-user                                      | ♀ Tell me                                       | Sig                                   | gn in                           | A Sha                                   | are                 |
| aste                                                                                  | Arial<br>B I U -                                                                               | • 10 •<br>  ⊞ •   &                                                                | A A<br>A -                                                  |                                                           | ≡ 🗗 -<br>≣ 🖽 -<br>≫ -                                          | General<br>\$ - %<br>€.0 .00<br>00 →.0<br>Number                   | • 0                                                | 🖥 Conditi<br>🖉 Format<br>🖉 Cell Sty              | onal Forn<br>as Table •<br>les •<br>Styles       | natting •<br>,                              | Deler<br>Form                                   | rt ∓<br>te ∓<br>nat∓                  | ∑ -<br>↓ -<br>≷ -               | Azv -                                   |                     |
| product of the                                                                        | -                                                                                              |                                                                                    |                                                             | raight                                                    |                                                                |                                                                    |                                                    |                                                  | Styles                                           |                                             |                                                 |                                       | Eur                             | ing                                     |                     |
| 19                                                                                    | • : L×                                                                                         | √ Jx                                                                               |                                                             |                                                           |                                                                |                                                                    |                                                    |                                                  |                                                  |                                             |                                                 |                                       |                                 |                                         |                     |
|                                                                                       |                                                                                                |                                                                                    |                                                             |                                                           |                                                                |                                                                    |                                                    |                                                  |                                                  |                                             |                                                 |                                       |                                 |                                         |                     |
|                                                                                       |                                                                                                |                                                                                    |                                                             |                                                           |                                                                |                                                                    |                                                    |                                                  |                                                  |                                             |                                                 |                                       |                                 |                                         | _                   |
| -                                                                                     |                                                                                                |                                                                                    |                                                             |                                                           |                                                                |                                                                    |                                                    |                                                  |                                                  |                                             |                                                 |                                       |                                 |                                         |                     |
|                                                                                       |                                                                                                |                                                                                    |                                                             |                                                           |                                                                |                                                                    |                                                    |                                                  |                                                  |                                             |                                                 |                                       |                                 |                                         |                     |
|                                                                                       |                                                                                                |                                                                                    |                                                             |                                                           |                                                                |                                                                    |                                                    |                                                  |                                                  |                                             |                                                 |                                       |                                 |                                         |                     |
|                                                                                       |                                                                                                |                                                                                    |                                                             |                                                           |                                                                |                                                                    |                                                    |                                                  |                                                  |                                             |                                                 |                                       |                                 |                                         |                     |
|                                                                                       |                                                                                                |                                                                                    |                                                             |                                                           |                                                                |                                                                    |                                                    |                                                  |                                                  |                                             |                                                 |                                       |                                 |                                         |                     |
|                                                                                       |                                                                                                |                                                                                    |                                                             |                                                           |                                                                |                                                                    |                                                    |                                                  |                                                  |                                             |                                                 |                                       |                                 |                                         |                     |
|                                                                                       |                                                                                                |                                                                                    |                                                             |                                                           |                                                                |                                                                    |                                                    |                                                  |                                                  |                                             |                                                 |                                       |                                 |                                         | _                   |
|                                                                                       |                                                                                                |                                                                                    |                                                             |                                                           |                                                                |                                                                    |                                                    |                                                  |                                                  |                                             |                                                 |                                       |                                 |                                         | _                   |
|                                                                                       |                                                                                                |                                                                                    |                                                             |                                                           |                                                                |                                                                    |                                                    |                                                  |                                                  |                                             |                                                 |                                       |                                 |                                         |                     |
| The UDS                                                                               | Excel file pr                                                                                  | ovides tables                                                                      | for you                                                     | to down                                                   | load, fill                                                     | in with yo                                                         | our UD                                             | S Report                                         | data, a                                          | nd then                                     | upload to                                       | o the I                               | EHBs.                           | Unfort                                  | un                  |
| The UDS all applic                                                                    | Excel file pr<br>able data.                                                                    | ovides tables                                                                      | for you                                                     | to down                                                   | load, fill                                                     | in with yo                                                         | our UD                                             | 5 Report                                         | data, a                                          | nd then                                     | upload to                                       | o the I                               | EHBs.                           | Unfort                                  | un                  |
| The UDS<br>all applic<br>Tips:                                                        | Excel file pr<br>able data.                                                                    | ovides tables                                                                      | for you                                                     | to down                                                   | load, fill                                                     | in with yo                                                         | our UD:                                            | S Report                                         | data, a                                          | nd then                                     | upload to                                       | o the l                               | EHBs.                           | Unfort                                  | un                  |
| The UDS I<br>all applic<br>Tips:<br>- Name yo                                         | Excel file pr<br>able data.<br>pur local cop                                                   | ovides tables<br>bies of the Exc                                                   | for you                                                     | to down<br>and any                                        | load, fill<br>error file                                       | in with yours) so that                                             | our UD:<br>they a                                  | S Report<br>re mean                              | data, an<br>ingful to                            | nd then                                     | upload to<br>d other h                          | o the l                               | Cente                           | Unfort<br>er staff.<br>Bs               | un<br>. Ti          |
| The UDS<br>all applic<br>Tips:<br>- Name yo<br>- Don't ad<br>- Please y               | Excel file pr<br>able data.<br>pur local cop<br>d or delete<br>erify your B                    | ovides tables<br>bies of the Exc<br>columns, row<br>HCMIS ID bef                   | for you<br>cel file (a<br>s, or tab                         | to down<br>and any<br>s in this<br>king on t              | load, fill<br>error file<br>file or yo<br>the down             | in with yo<br>es) so that<br>bu will get<br>loaded E               | they a terrors                                     | S Report<br>re mean<br>when ye<br>e.             | data, au<br>ingful to<br>ou try to               | nd then<br>9 you an<br>9 upload             | upload to<br>d other h<br>your dat              | o the l<br>lealth<br>a to th          | EHBs.<br>cente<br>he EH         | Unfort<br>er staff.<br>Bs.              | tun                 |
| The UDS<br>all applic<br>Tips:<br>- Name yo<br>- Don't ad<br>- Please v<br>For step-b | Excel file pr<br>able data.<br>our local cop<br>d or delete<br>erify your B<br>ny-step instru  | ovides tables<br>bies of the Ex<br>columns, row<br>HCMIS ID bef<br>uctions on dow  | for you<br>cel file (a<br>s, or tab<br>ore work<br>wnloadir | to down<br>and any<br>s in this<br>king on t<br>ng, uploa | load, fill<br>error file<br>file or yo<br>the down<br>ading or | in with yo<br>s) so that<br>u will get<br>loaded E<br>publishin    | they a<br>terrors<br>xcel fil<br>g the E           | S Report<br>re mean<br>when y<br>e.<br>xcel file | data, a<br>ingful to<br>ou try to<br>, visit th  | nd then<br>9 you an<br>9 upload<br>e follow | upload to<br>d other h<br>your dat              | o the l<br>nealth<br>a to th<br>Help  | EHBs.<br>cente<br>he EH<br>Page | Unfort<br>er staff.<br>Bs.<br>:: https: | tun<br>. Tl<br>://ł |
| The UDS<br>all applic<br>Tips:<br>- Name yo<br>- Don't ad<br>- Please v<br>For step-b | Excel file pr<br>able data.<br>our local cop<br>d or delete<br>erify your B<br>ny-step instru  | ovides tables<br>bies of the Exc<br>columns, row<br>HCMIS ID bef<br>uctions on dow | for you<br>cel file (i<br>s, or tab<br>ore work<br>wnloadir | to down<br>and any<br>s in this<br>king on t<br>ng, uplo  | load, fill<br>error file<br>file or yo<br>the down<br>ading or | in with yo<br>s) so that<br>u will get<br>loaded E<br>publishin    | they a<br>terrors<br>xcel fil<br>g the E           | S Report<br>re mean<br>when y<br>e.<br>xcel file | data, an<br>ingful to<br>ou try to<br>, visit th | nd then<br>9 you an<br>9 upload<br>9 follow | upload to<br>d other h<br>your dat<br>ing EHBs  | o the l<br>lealth<br>a to th<br>Help  | EHBs.<br>cente<br>he EH<br>Page | Unfort<br>er staff.<br>Bs.<br>:: https: | :un<br>. TI<br>://ł |
| The UDS<br>all applic<br>Tips:<br>- Name yo<br>- Don't ad<br>- Please v<br>For step-b | Excel file pr<br>able data.<br>our local cop<br>d or delete<br>erify your B<br>ny-step instru  | ovides tables<br>bies of the Exc<br>columns, row<br>HCMIS ID bef<br>actions on dow | for you<br>cel file (i<br>s, or tab<br>ore work<br>wnloadir | to down<br>and any<br>s in this<br>king on t<br>ng, uplos | load, fill<br>error file<br>file or yo<br>the down<br>ading or | in with yo<br>es) so that<br>u will get<br>loaded E<br>publishin   | they a<br>terrors<br>xcel fil<br>g the E           | S Report<br>re mean<br>when y<br>e.<br>xcel file | data, an<br>ingful to<br>ou try to<br>, visit th | nd then<br>you an<br>upload<br>e follow     | upload to<br>d other h<br>your dat<br>ing EHBs  | o the l<br>nealth<br>a to the<br>Help | EHBs.<br>cente<br>he EH<br>Page | Unfort<br>er staff.<br>Bs.<br>:: https: | tun<br>. TI<br>://ł |
| The UDS<br>all applic<br>Tips:<br>- Name yo<br>- Don't ad<br>- Please v<br>For step-b | Excel file pr<br>able data.<br>our local cop<br>d or delete<br>rerify your B<br>ny-step instru | ovides tables<br>bies of the Exc<br>columns, row<br>HCMIS ID bef<br>uctions on dow | for you<br>cel file (a<br>s, or tab<br>ore work<br>wnloadir | to down<br>and any<br>s in this<br>king on t<br>ng, uplo  | load, fill<br>error file<br>file or yc<br>the down<br>ading or | in with yo<br>es) so that<br>u will get<br>loaded Es<br>publishin  | they a<br>terrors<br>xcel fil<br>g the E           | S Report<br>re mean<br>when y<br>e.<br>xcel file | data, an<br>ingful to<br>ou try to<br>, visit th | nd then<br>9 you an<br>9 upload<br>9 follow | upload to<br>d other h<br>your dat<br>ing EHBs  | o the l<br>ealth<br>a to th<br>Help   | EHBs.<br>cente<br>he EH<br>Page | Unfort<br>er staff.<br>Bs.<br>:: https: | ://t                |
| The UDS<br>all applic<br>Tips:<br>- Name yo<br>- Don't ad<br>- Please v<br>For step-b | Excel file pr<br>able data.<br>Dur local coj<br>d or delete<br>erify your B<br>yy-step instru  | ovides tables<br>bies of the Exc<br>columns, row<br>HCMIS ID bef<br>uctions on dow | for you<br>cel file (a<br>s, or tab<br>ore work<br>wnloadir | to down<br>and any<br>s in this<br>king on t<br>ng, uplo  | load, fill<br>error file<br>file or yc<br>the down<br>ading or | in with yo<br>es) so that<br>u will get<br>loaded Es<br>publishin  | they a<br>terrors<br>xcel fil<br>g the E           | S Report<br>re mean<br>when y<br>e.<br>xcel file | data, an<br>ingful to<br>ou try to<br>, visit th | nd then<br>9 you an<br>9 upload<br>9 follow | upload to<br>d other h<br>your dat<br>ring EHBs | o the l<br>ealth<br>a to th<br>Help   | EHBs.<br>cente<br>he EH<br>Page | Unfort<br>er staff.<br>Bs.<br>: https:  | :un<br>. TI         |
| The UDS<br>all applic<br>Tips:<br>- Name yo<br>- Don't ad<br>- Please v<br>For step-b | Excel file pr<br>able data.<br>our local cop<br>d or delete<br>erify your B<br>ry-step instru  | ovides tables<br>bies of the Exc<br>columns, row<br>HCMIS ID bef<br>uctions on dow | for you<br>cel file (a<br>s, or tab<br>ore work<br>wnloadir | to down<br>and any<br>s in this<br>king on t<br>ng, uplo  | load, fill<br>error file<br>file or yc<br>the down<br>ading or | in with yo<br>es) so that<br>ou will get<br>loaded E<br>publishin  | bur UD<br>they a<br>terrors<br>xcel fil<br>g the E | S Report<br>re mean<br>when y<br>e.<br>xcel file | data, an<br>ingful to<br>ou try to<br>, visit th | nd then<br>9 you an<br>9 upload<br>9 follow | upload to<br>d other h<br>your dat<br>ing EHBs  | ealth<br>a to the<br>Help             | cente<br>he EH<br>Page          | Unfort<br>er staff.<br>Bs.<br>:: https: | ://t                |
| The UDS<br>all applic<br>Tips:<br>- Name yo<br>- Don't ad<br>- Please v<br>For step-b | Excel file pr<br>able data.<br>Dur local coj<br>d or delete<br>erify your B<br>yy-step instru  | ovides tables<br>bies of the Exc<br>columns, row<br>HCMIS ID bef<br>uctions on dow | for you<br>cel file (a<br>s, or tab<br>ore work<br>wnloadir | to down<br>and any<br>s in this<br>king on t<br>ng, uplo  | load, fill<br>error file<br>file or yc<br>the down<br>ading or | in with yo<br>es) so that<br>ou will get<br>loaded E<br>publishin  | bur UD<br>they a<br>terrors<br>xcel fil<br>g the E | S Report<br>re mean<br>when y<br>e.<br>xcel file | data, an<br>ingful to<br>ou try to<br>, visit th | nd then<br>9 you an<br>9 upload<br>9 follow | upload to<br>d other h<br>your dat              | ealth<br>a to the<br>Help             | cente<br>cente<br>Page          | Unfort<br>er staff.<br>Bs.<br>:: https: | :un<br>. Tl<br>://ł |
| The UDS<br>all applic<br>Tips:<br>- Name yo<br>- Don't ad<br>- Please v<br>For step-t | Excel file pr<br>able data.<br>Dur local coj<br>d or delete<br>erify your B<br>yy-step instru  | ovides tables<br>bies of the Exc<br>columns, row<br>HCMIS ID bef<br>uctions on dow | for you<br>cel file (a<br>s, or tab<br>ore work<br>wnloadir | to down<br>and any<br>s in this<br>cing on t<br>ng, uplo  | load, fill<br>error file<br>file or yc<br>the down<br>ading or | in with yo<br>es) so that<br>bu will get<br>loaded Es<br>publishin | bur UD<br>they a<br>terrors<br>xcel fil<br>g the E | S Report<br>re mean<br>when y<br>e.<br>xcel file | data, an<br>ingful to<br>ou try to<br>, visit th | nd then<br>9 you an<br>9 upload<br>9 follow | upload to<br>d other h<br>your dat<br>ing EHBs  | ealth<br>a to the Help                | cente<br>he EH<br>Page          | Unfort<br>er staff.<br>Bs.<br>:: https: | ://I                |
| The UDS<br>all applic<br>Tips:<br>- Name yo<br>- Don't ad<br>- Please v<br>For step-t | Excel file pr<br>able data.<br>Dur local coj<br>d or delete<br>erify your B<br>yy-step instru  | ovides tables<br>bies of the Exc<br>columns, row<br>HCMIS ID bef<br>uctions on dow | for you<br>cel file (a<br>s, or tab<br>ore work<br>wnloadir | to down<br>and any<br>s in this<br>cing on t<br>ng, uplo  | load, fill<br>error file<br>file or yc<br>the down<br>ading or | in with yo<br>es) so that<br>bu will get<br>loaded Es<br>publishin | bur UD<br>they a<br>terrors<br>xcel fil<br>g the E | S Report<br>re mean<br>when y<br>e.<br>xcel file | data, an<br>ingful to<br>ou try to<br>, visit th | nd then<br>9 you an<br>9 upload<br>e follow | upload to<br>d other h<br>your dat              | ealth<br>a to the Help                | cente<br>he EH<br>Page          | Unfort<br>er staff.<br>Bs.<br>: https:  | ://It               |

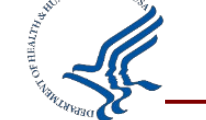

Health Center Program

# **Accessing Comparison Report**

- From the UDS Home Page or Status Overview Page, you can access your Comparison Report.
- This can show you last year and this year side by side.

**UDS Report Details Status Overview** ✓ Contact Informatio ✓ Patients by ZIP Co ✓ Table 3A Table 3B ✓ Table 4 ✓ Table 5 ✓ Table 6A ✓ Table 6B

Clear Data

| Clear Data                                     | You are NOW using the UD                                                                                      | 8 Reporting Environment                     | Please prepare, validate, and submit complete calenda                                  | ar year UDS performance                   | data at this time.                                                                                     |                         |  |  |
|------------------------------------------------|----------------------------------------------------------------------------------------------------|---------------------------------------------|----------------------------------------------------------------------------------------|-------------------------------------------|----------------------------------------------------------------------------------------------------|-------------------------|--|--|
| IDS Report Details                             |                                                                                                    |                                             |                                                                                        |                                           |                                                                                                    |                         |  |  |
| Contact Information                            | H80CS012392020: BENSON RUPARELIA UN                                                                           | IVERSITY, LAKE PANAS                        | SOFFKEE, CA                                                                            | Forme Quantiau                            |                                                                                                    |                         |  |  |
| Patients by ZIP Code     Table 3A     Table 3B | 11/27/2020 (11:59 PM Lo<br>Due Date                                                                           | cal Time)                                   | O 4<br>Days Left                                                                       | Last Updated On: 11                       | /18/2020 3:57 PM                                                                                       | EST                     |  |  |
| Table 5     Table 5     Table 6                | Resources C*<br>UDS Manual   Upload History   Action History   L                                              | ast NoA   Training Material                 | UDS Reviewer   User(s) With Permissions                                                | 0<br>× Not Started                        | 0<br>! In Progress                                                                                     | <b>17</b><br>✓ Complete |  |  |
| Table 6B                                       | Certified Health IT Product List Lookup   Excel Map<br>Versions                                               | ping Document   Request                     | Exemption   Verify Offline HTML Download   Compare                                     | Report Details                            |                                                                                                    |                         |  |  |
| * Table 7                                      | UDS Report Status<br>Sections                                                                                 | Status                                      | Last Updated                                                                           | BHCMIS ID: 0907                           | 710                                                                                                    |                         |  |  |
| Table 9D<br>Table 9E                           | Contact Information                                                                                           | ✓ Complete                                  | 11/15/2020 4:52 PM EST by Rosaleen<br>Skowronek                                        | Last Submitted I<br>on 11/18/2020 3:      | <b>3y:</b> Emilio Hunzig<br>57 PM EST                                                                  | er                      |  |  |
| HIT Capabilities Other Data Elements Workforce | <ul> <li>Patients by ZIP Code</li> <li>Table 3A - Patients by Age and by Sex<br/>Assigned at Birth</li> </ul> | <ul><li>Complete</li><li>Complete</li></ul> | 11/18/2020 3:43 PM EST by Emilio Hunziger<br>11/18/2020 3:40 PM EST by Emilio Hunziger | Submit and Print                          |                                                                                                    |                         |  |  |
| Report Comments                                | C Universal Report                                                                                            | ✓ Complete                                  | •                                                                                      | Make sure you ha     required information | Make sure you have completed and validated all the required information before submitting this report. |                         |  |  |
| Data Audit Report                              | Homeless Report     Migrant Report                                                                            | <ul><li>Complete</li><li>Complete</li></ul> | -<br>-                                                                                 | ଟ Sub                                     | mit Performance R<br>Compare Versions                                                                  | eport<br>;              |  |  |
| Jubmit                                         | Public Housing Report                                                                                         | ✓ Complete                                  |                                                                                        |                                           |                                                                                                    |                         |  |  |
|                                                | Table 3B - Demographic Characteristics                                                                        | ✓ Complete                                  | 11/18/2020 3:14 PM EST by Emilio Hunziger                                              |                                           | Print Report                                                                                           |                         |  |  |

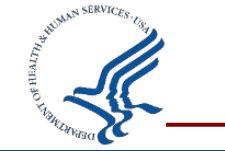

in the second

Health Center Program

### **Running the Comparison Report**

- You have to select your reference and comparison year.
- You can compare different versions of your report to see notable changes.

| hrsautl11-is.amer.reisystems.com/UDSSubmission/comparisonselectversio                                  | n?reportId=%2094c2aa46-608d-497e-972d-3039d3ff12c8                          |
|----------------------------------------------------------------------------------------------------|-----------------------------------------------------------------------------|
|                                                                                                    |                                                                             |
| You are NOW using the UDS Reporting Environment. Please prepare, va<br>tir                             | alidate, and submit complete calendar year UDS performance data at this me. |
| Compare Versions - Select Version                                                                      |                                                                             |
| ► H80CS012392020/v2: BENSON RUPARELIA UNIVERSITY, LAKE PAN                                             | ASOFFKEE, <u>CA</u>                                                         |
| Note:     * indicates data entry in progress and is subject to change.  Select Versions to be Compared |                                                                             |
| Reference Year/Version                                                                                 | Select Year and Version                                                     |
| Compare To Year/Version                                                                                | Select Year and Version                                                     |
| Close                                                                                                  | Next                                                                        |
|                                                                                                    |                                                                             |

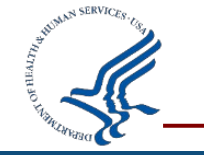

### Let's Hear from You!

#### Chat in: What insight might you gain from the Comparison Report?

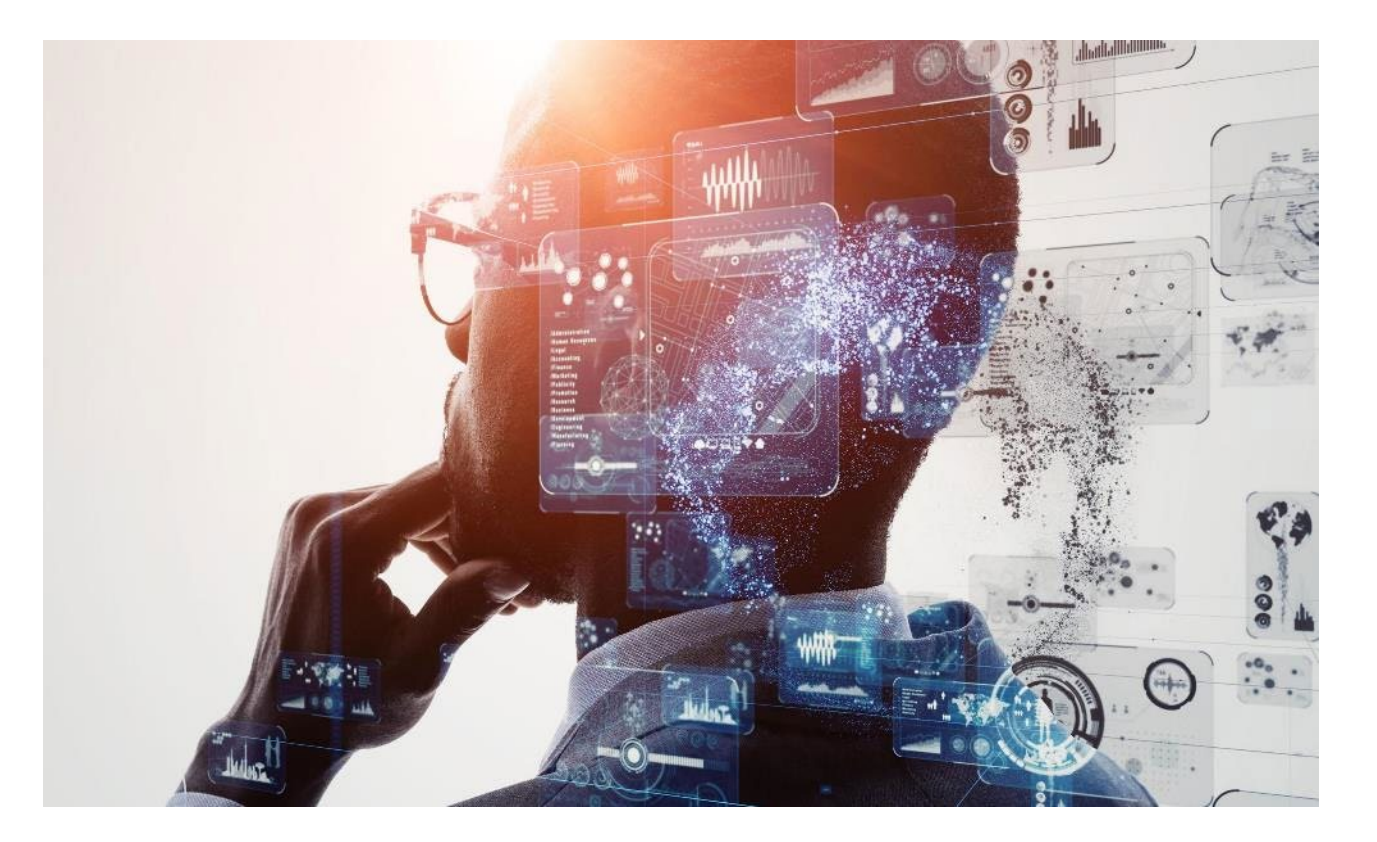

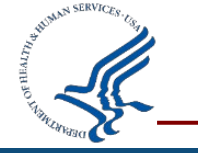

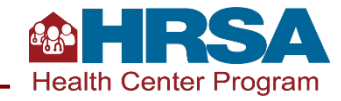

# Let's Hear from You! (cont.)

What insight might you gain from the Comparison Report?

- Identifying changes in staffing (such as FTEs newly reported for calendar year 2021) and verifying those with HR
- Identifying changes in insurance mix and investigating surprisingly large changes spotted in calendar year 2021
- Checking staff tenure to be sure that aligns with expectations
- Identifying large changes in clinical quality measure outcomes to be investigated before finalizing reporting

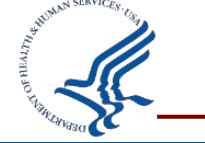

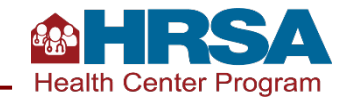

# **Accessing Prior UDS Reports**

- The UDS is the *Performance Report* for your H80 grant.
- Click on *Grants* tab, then under
   *Submissions* click on
   *Work on Performance Report*.
- The next page will have a *Performance Report* for each year.

| $\leftarrow \   \rightarrow $ | C 🔒 hr             | sautl1 <mark>1</mark> -is.am | er.reisyster     | ns.com/2010/W                              | /eb2External/Int | erface/PostAwa   | rd/GrantRegisti    | ration/ViewGra | ntPortfolio.aspx       | ☆           | - | ø   | * |        | : |
|-------------------------------|--------------------|------------------------------|------------------|--------------------------------------------|------------------|------------------|--------------------|----------------|------------------------|-------------|---|-----|---|--------|---|
| -{{C **                       | HRSA               | Electronic                   | Handb            | ooks                                       |                  | <b>≡</b> ▼ Searc | h                  |                | 9                      |             | ( | 1   | ? | Logout |   |
| *                             | Tasks Org          | ganizations                  | Grants           | Free Clinics                               | FQHC-LALs        | Dashboards       | Resources          |                |                        |             |   |     |   | -      |   |
| You are he                    | ere: Home » Gran   | nts » Browse                 | Submis           | ssions                                     |                  | Requests         |                    |                | Portfolio              |             |   |     |   |        |   |
| My                            | Grant Port         | folio - List                 | Work o           | n Financial Repor                          | t 🖸              | Work on ex       | isting Prior Appro | val 🕕          | Add a Grant to My Port | folio 🕜     |   |     |   |        |   |
| () Add                        | d Grant To Portfo  | 0110                         | Work o           | n Progress Repor                           | t 👩              | Request Ne       | ew Prior Approval  | 0              | Work on a Grant in My  | Portfolio 🚯 |   |     |   |        |   |
| My Gr                         | rant Portfolio (4) | My Grant                     | Work of          | n Performance Re                           | eport 🗿          | Work on Ex       | isting Health Cen  | ter H80 CIS 👔  | View My Access Reque   | sts         |   |     |   |        |   |
|                               |                    |                              | Work o           | n Noncompeting F                           | Progress Reports | Request Ne       | ew Health Center   | H80 CIS 🕕      |                        |             |   |     |   |        |   |
|                               |                    |                              | Work o           | n Other Submissi                           | ons 🕧            | Manage HC        | CN PHCs            |                |                        |             |   |     |   |        |   |
| M                             | <b>▲ 1 ▶ ₩</b>     | Page size                    | Users            |                                            |                  |                  |                    |                |                        |             |   |     |   |        |   |
|                               | Grant<br>Number    | Organizatio                  | View Au          | uthorized Users                            |                  |                  |                    |                |                        |             |   |     |   |        |   |
|                               | Y                  |                              | Authori          | ze New Users                               |                  |                  |                    |                |                        |             |   |     |   |        |   |
|                               | H80C \$01239       | BENSON RI                    | Approv           | e Access Reques                            | ts               |                  |                    |                |                        |             |   |     |   |        |   |
|                               | 11000301233        | DENSONING                    | Scope            |                                            |                  | Application      | ns                 |                |                        |             |   |     |   |        |   |
|                               | H8ECS01337         | BENSON RU                    |                  | - 01                                       |                  |                  |                    |                |                        |             |   |     |   |        |   |
|                               | H8DCS00961         | BENSON RU                    | Manage           | e Sites                                    |                  | Validate Gra     | ants.gov Applicati | ons 🕞          |                        |             |   |     |   |        |   |
|                               | H8CCS01037         | BENSON RU                    | Manage<br>Manage | e Services<br>e Other Activi <u>ties :</u> | and Locations    | Allow Other      | s to Work on My    | Applications 🕐 |                        |             |   |     |   |        |   |
| н                             | 4 1 <b>&gt;</b> N  | Page size                    |                  |                                            |                  |                  |                    |                |                        |             |   |     |   |        |   |
| 1                             | )                  |                              |                  |                                            |                  |                  |                    |                |                        | 🔁 🗚         |   | ð 🔒 |   | +      | - |

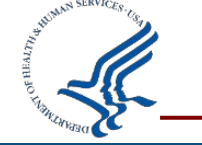

### **Using Available UDS Data and Reports**

- Standard reports and publicly available UDS data:
  - Standard Reports in the EHBs: Health Center Trend Report (sample below), Summary Report, Health Center Performance Comparison Report, Rollup Reports
  - <u>Health Center Program Data</u> is available on HRSA's site, including rollup data, comparison data, and health center profile data.

|                                                | 2049   | 2010   | 2020   | 2019   | - 2020  | 2018 - 2020 |        |  |  |
|------------------------------------------------|--------|--------|--------|--------|---------|-------------|--------|--|--|
|                                                | 2010   | 2019   | 2020   | Change | %       | Change      | %      |  |  |
| Quality of Care Indicators/Health Outcomes     |        |        |        |        |         |             |        |  |  |
| Preventive Health Screenings and Services      |        |        |        |        |         |             |        |  |  |
| Colorectal Cancer Screening                    | 44.11% | 45.56% | 40.09% | -5.47% | -12.00% | -4.02%      | -9.11% |  |  |
| Screening for Depression and Follow-up Plan    | 70.57% | 71.61% | 64.21% | -7.40% | -10.34% | -6.36%      | -9.01% |  |  |
| Depression Remission at Twelve Months          | -      | -      | 13.69% | -      | -       | -           | -      |  |  |
| Cervical Cancer Screening                      | 55.95% | 56.53% | 51.00% | -5.54% | -9.79%  | -4.95%      | -8.85% |  |  |
| Childhood Immunization Status                  | 39.44% | 39.75% | 40.42% | 0.67%  | 1.68%   | 0.98%       | 2.49%  |  |  |
| Dental Sealants for Children between 6-9 Years | 52.80% | 56.80% | 48.68% | -8.11% | -14.29% | -4.12%      | -7.80% |  |  |
| Breast Cancer Screening                        | -      | -      | 45.34% | -      | -       | -           | -      |  |  |
| HIV Screening                                  | -      | -      | 32.29% | -      | -       | -           | -      |  |  |

UDS Health Center Trend Report - 2020 1375 Health Centers - Universal

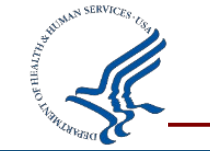

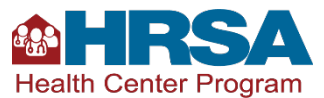

# Managing the Review Process

Remember, initial submission is not the end of the process!

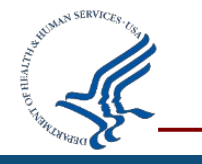

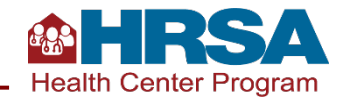

### **Reporting Timeline**

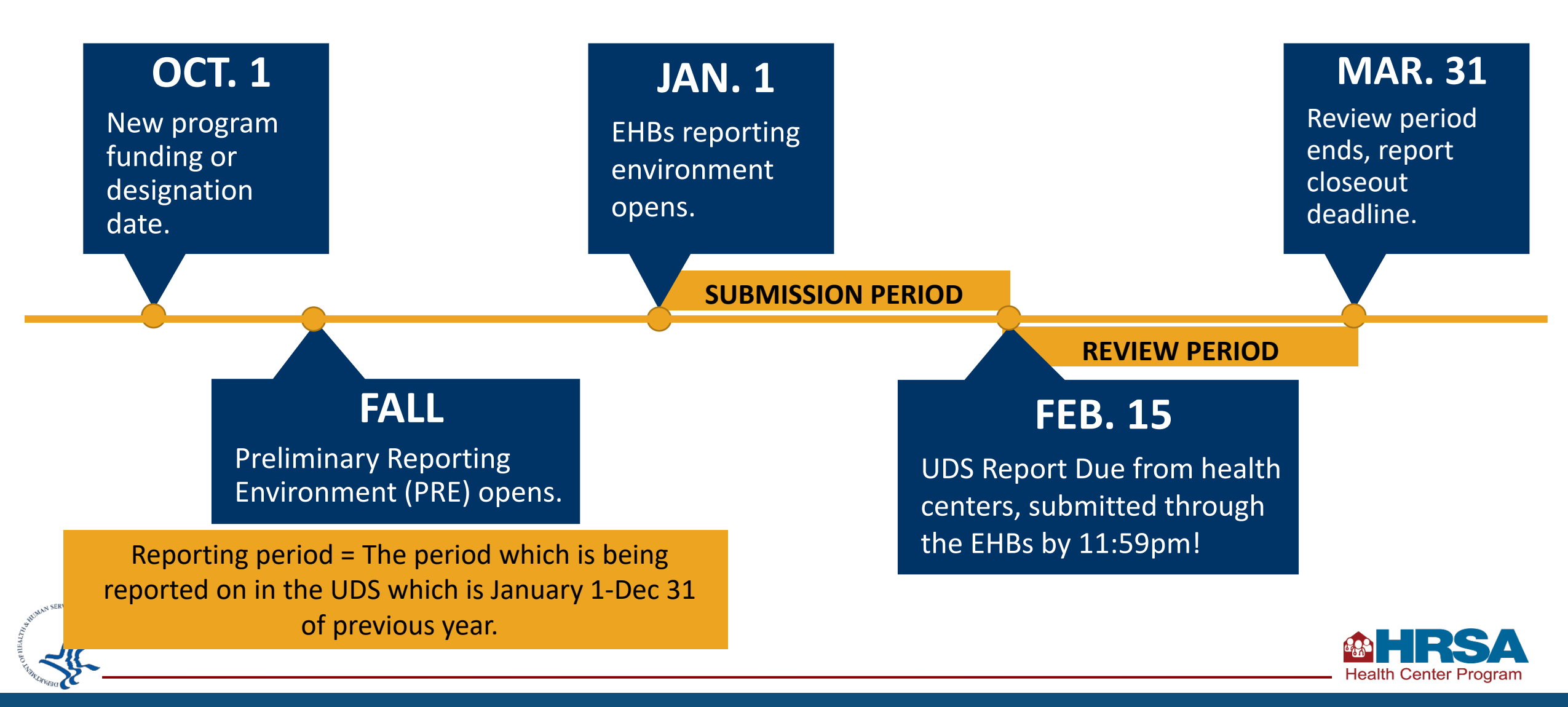

# **Managing the Review Process**

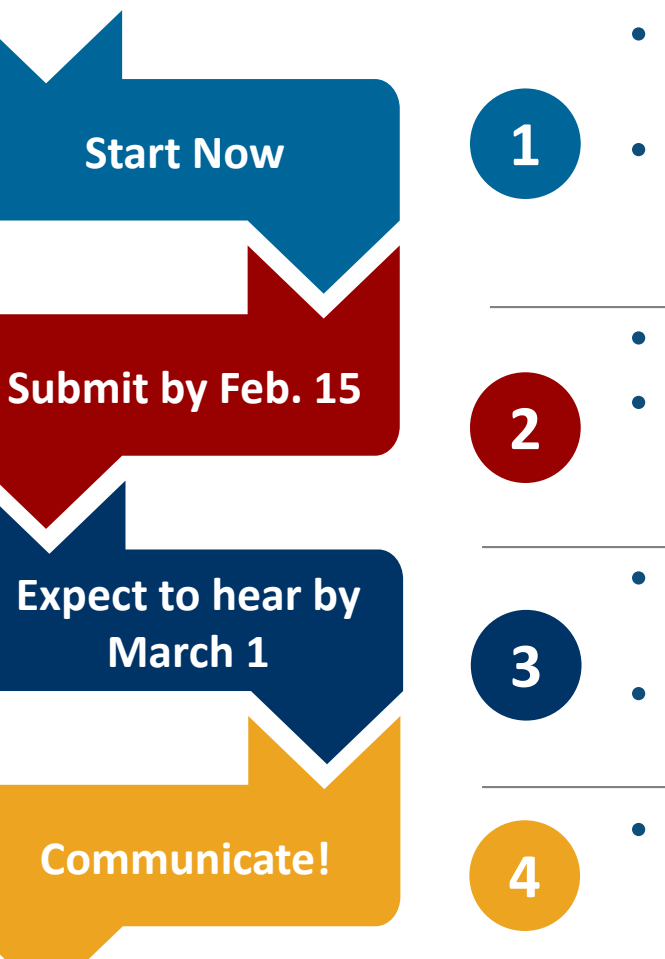

- Information is not complete until the end of the calendar year; don't start entering data into tables yet.
- Other information can be entered as soon as the PRE opens! Some information can be entered on the HIT, ODE, and Workforce forms. You can also download offline data tools now to practice or ensure your reporting is configured correctly.
- Submit your report through the EHBs by February 15. Be sure to allow time to address edits!
- When addressing edits, if you have put detailed notes on the tables, you can direct the reviewer to the table comments in your edit responses. Otherwise, provide detailed responses on the edits in the Data Audit Report.
- If you have not heard from your reviewer by March 1, either with review questions or that your report has been accepted, email them!
- Reviewers send emails through the EHBs, and sometimes those get caught in spam filters. You can also go into the EHBs to check the status.
- If you are not able to meet the dates set by your reviewer or have limitations that the reviewer needs to know about, let them know!

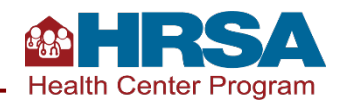

#### **Understanding Your Data and Responding to Edits**

- Work together to understand and resolve edits and reviewer questions. The key data checks discussed earlier will set you up for success with this!
- Edits are an opportunity to consider your data from a broader perspective, resolve issues, revise data, or provide meaningful explanations.
- All personnel involved in UDS data collection and submission should be prepared to respond to edits and reviewer questions.

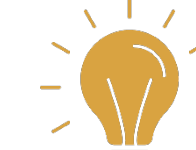

If you do not understand what
 an edit on the Data Audit
 Report is asking, contact the
 UDS support line (866-UDS-HELP or
 udshelp330@bphcdata.net).

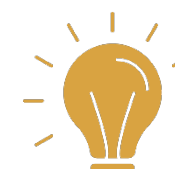

 Download the Summary
 Report to view national averages from the prior year that are often referenced by edits.

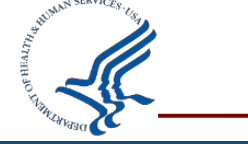

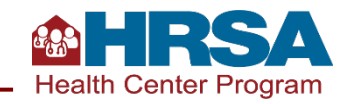

### **Available Assistance**

- Technical assistance materials, including local trainings, are available online:
  - HRSA Health Center Program website
- UDS Support Center for assistance with UDS reporting questions:
  - udshelp330@bphcdata.net
  - 866-UDS-HELP (866-837-4357)
- <u>Health Center Program support</u> for questions about the Health Center Program.

- EHBs support
  - UDS Report and preliminary reporting environment access (in <u>EHBs</u>)
  - EHBs system issues: 877-464-4772, Option 1
  - EHBs account access and roles: 877-464-4772, Option 3
- National Training and Technical
   Assistance Partners

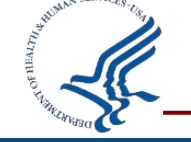

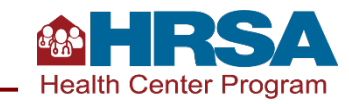

# **Training Webinar Series for 2021 UDS Reporting**

- Counting Visits in the UDS
- UDS Clinical Tables Part 1: Screening and Preventive Care
- UDS Clinical Tables Part 2: Maternal Care and Children's Health
- UDS Clinical Tables Part 3: Chronic Disease Management
- Reporting UDS Financial and Operational Tables
- Successful Submission Strategies TODAY!

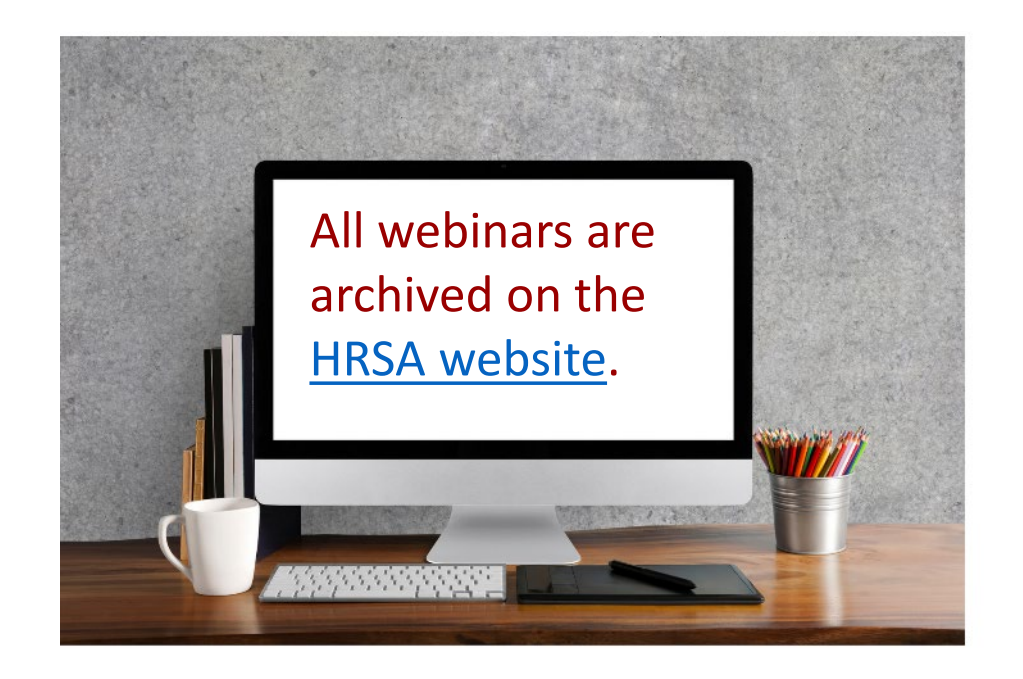

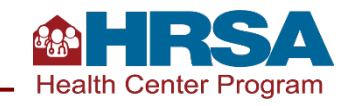

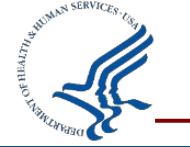

### **Questions and Answers**

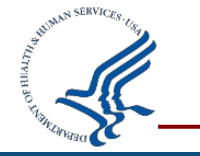

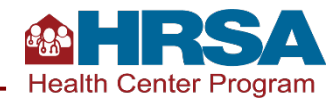

# Remember to call the UDS Support Line if you have additional content questions

#### 1-866-UDS-HELP

#### or

#### 1-866-837-4357

#### udshelp330@bphcdata.net

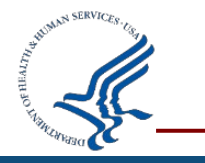

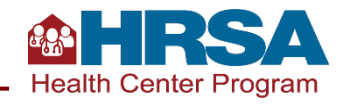

#### **Connect with HRSA**

Learn more about our agency at:

### www.HRSA.gov

### Sign up for the HRSA eNews

#### FOLLOW US:

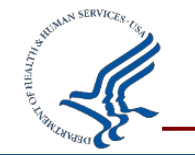

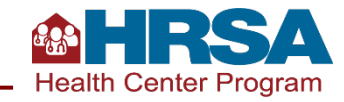